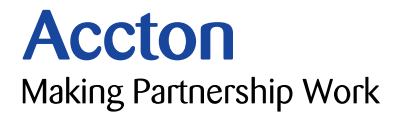

## CheetahSwitch Workgroup-4508 Management Guide

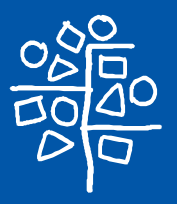

Download from Www.Somanuals.com. All Manuals Search And Download.

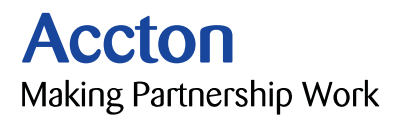

## Management Guide

## CheetaSwitch Workgroup-4508

Intelligent Gigabit Ethernet Switch with 8 1000BASE-SX (SC) Ports

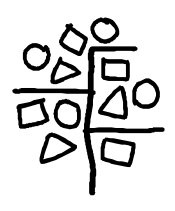

Download from Www.Somanuals.com. All Manuals Search And Download.

Copyright © 2000 by Accton Technology Corporation. All rights reserved.

No part of this document may be copied or reproduced in any form or by any means without the prior written consent of Accton Technology Corporation.

Accton makes no warranties with respect to this documentation and disclaims any implied warranties of merchantability, quality, or fitness for any particular purpose. The information in this document is subject to change without notice. Accton reserves the right to make revisions to this publication without obligation to notify any person or entity of any such changes.

# Accton

#### International Headquarters

No. 1 Creation Road III, Science-based Industrial Park Hsinchu 300, Taiwan, R.O.C. Phone: 886-3-5770-270 FAX: 886-3-5770-267 Internet: support@accton.com.tw

#### **USA Headquarters**

6 Hughes Irvine, CA 92618 Phone Numbers -Sales: 800-926-9288 Support: 888-398-4101 or 949-707-4847 RMA: 800-762-4968 FAX: 949-707-2460

Accton is a trademark of Accton Technology Corporation. Other trademarks or brand names mentioned herein are trademarks or registered trademarks of their respective companies.

ES4508 E022000-R01 150065-102

Download from Www.Somanuals.com. All Manuals Search And Download.

| Chapter 1: Managing the Switch                    | 1-1  |
|---------------------------------------------------|------|
| Configuration Options                             | 1-1  |
| Making Connections for System Configuration       | 1-2  |
| Onsite Connection                                 | 1-2  |
| Modem Connection                                  | 1-2  |
| Telnet Connection                                 | 1-3  |
| In-Band Network Connection                        | 1-3  |
| Chapter 2: Using the System Configuration Program | 2-1  |
| Main Menu                                         | 2-2  |
| System Information Menu                           | 2-4  |
| Displaying System Information                     | 2-4  |
| Displaying Version Information                    | 2-5  |
| Management Setup Menu                             | 2-5  |
| Changing the Network Configuration                | 2-6  |
| IP Configuration                                  | 2-7  |
| IP Connectivity Test (Ping)                       | 2-8  |
| Access Host Configuration                         | 2-8  |
| HTTP Configuration                                | 2-9  |
| Configuring the Serial Port                       | 2-10 |
| Assigning SNMP Parameters                         | 2-11 |
| Configuring Community Names                       | 2-12 |
| Configuring IP Trap Managers                      | 2-12 |
| Console Login Configuration                       | 2-13 |
| Downloading System Software                       | 2-14 |
| Using TFTP Protocol to Download Over the Network  | 2-14 |
| Configuring the Switch                            | 2-15 |
| Configuring Port Parameters                       | 2-16 |
| Viewing the Current Port Configuration            | 2-17 |
| Using the Spanning Tree Algorithm                 | 2-17 |
| Configuring Bridge STA                            | 2-18 |
| Configuring STA for Ports                         | 2-19 |
| Viewing the Current Spanning Tree Configuration   | 2-20 |
| Displaying the Current Bridge STA                 | 2-20 |
| Displaying the Current STA for Ports              | 2-21 |
| Using a Mirror Port for Analysis                  | 2-23 |
| IGMP Multicast Filtering                          | 2-23 |
| Configuring IGMP                                  | 2-24 |
| Broadcast Storm Control                           | 2-25 |
| Configuring Bridge MIB Extensions                 | 2-26 |

i

| Configuring Traffic Classes                    | 2-27 |
|------------------------------------------------|------|
| Port Priority Configuration                    | 2-27 |
| 802.1p Port Traffic Class Information          | 2-28 |
| Configuring Virtual LANs                       | 2-29 |
| 802.1Q VLAN Base Information                   | 2-29 |
| 802.1Q VLAN Current Table Information          | 2-30 |
| 802.1Q VLAN Static Table Configuration         | 2-31 |
| 802.1Q VLAN Port Configuration                 | 2-32 |
| Monitoring the Switch                          | 2-33 |
| Displaying Port Statistics                     | 2-34 |
| Displaying RMON Statistics                     | 2-35 |
| Using the Address Table                        | 2-37 |
| Displaying the IP Multicast Registration Table | 2-38 |
| Configuring Static Unicast Addresses           | 2-39 |
| Resetting the System                           | 2-40 |
| Logging Off the System                         | 2-40 |
| Chapter 3: Using the Web Agent                 | 3-1  |
| Navigating the Web Browser Interface           | 3-1  |
| Home Page                                      | 3-2  |
| Panel Display                                  | 3-3  |
| Console Configuration                          | 3-3  |
| Main Menu                                      | 3-4  |
| System Information                             | 3-5  |
| Switch Information                             | 3-6  |
| Main Board                                     | 3-6  |
| Network Configuration                          | 3-7  |
| IP Configuration                               | 3-7  |
| Access Host                                    | 3-8  |
| SNMP Configuration                             | 3-8  |
| SNMP Administration Enable                     | 3-8  |
| SNMP Community                                 | 3-9  |
| Trap Managers                                  | 3-9  |
| Security Configuration                         | 3-10 |
| Change Password                                | 3-10 |
| Firmware Upgrade Options                       | 3-10 |
| Web Upload Management                          | 3-10 |
| TFTP Download Management                       | 3-11 |
| Address Table Configuration                    | 3-12 |
| STA (Spanning Tree Algorithm)                  | 3-13 |
| Spanning Tree Information                      | 3-13 |
| Spanning Tree Configuration                    | 3-15 |
| STA Port Configuration                         | 3-16 |
| Contiguring Bridge MIB Extensions              | 3-17 |
| Bridge Capability                              | 3-17 |
| Bridge Settings                                | 3-18 |

| Priority                                                        | 3-18 |
|-----------------------------------------------------------------|------|
| Port Priority Configuration                                     | 3-18 |
| Port Traffic Class Information                                  | 3-19 |
| Configuring VLANs                                               | 3-20 |
| VLAN Basic Information                                          | 3-20 |
| VLAN Current Table                                              | 3-21 |
| VLAN Static List                                                | 3-22 |
| VLAN Static Table                                               | 3-22 |
| VLAN Static Membership by Port                                  | 3-23 |
| VLAN Port Configuration                                         | 3-24 |
| IGMP Multicast Filtering                                        | 3-25 |
| Configuring IGMP                                                | 3-25 |
| IP Multicast Registration Table                                 | 3-26 |
| Port Menus                                                      | 3-26 |
| Port Information                                                | 3-26 |
| Port Configuration                                              | 3-27 |
| Port Mirroring Configuration                                    | 3-28 |
| Port Statistics                                                 | 3-28 |
| Etherlike Statistics                                            | 3-28 |
| RMON Statistics                                                 | 3-30 |
| Broadcast Storm Control                                         | 3-32 |
| Chapter 4: Advanced Topics                                      | 4-1  |
| Spanning Tree Algorithm                                         | 4-1  |
| Virtual LANs                                                    | 4-2  |
| Assigning Ports to VLANs                                        | 4-2  |
| VLAN Classification                                             | 4-3  |
| Port Overlapping                                                | 4-3  |
| Forwarding Tagged/Untagged Frames                               | 4-3  |
| Forwarding Traffic with Unknown VLAN Tags                       | 4-4  |
| Class-of-Service (CoS) Support                                  | 4-4  |
| IGMP Snooping and IP Multicast Filtering                        | 4-4  |
| SNMP Management Software                                        | 4-5  |
| Remote Monitoring                                               | 4-5  |
| Appendix A: Troubleshooting                                     | A-1  |
| Console Connection                                              | A-1  |
| In-Band Connection                                              | A-1  |
| Upgrading Firmware via the Serial Port                          | A-1  |
|                                                                 |      |
| Appendix B: Pin Assignments                                     | B-1  |
| DB9 Serial Port Pin Description                                 | B-1  |
| DB9 Port Pin Assignments                                        | B-1  |
| Connection from Switch's Serial Port to PC's 9-Pin COM Port     | B-1  |
| Connection from Switch's Serial Port to Modem's 25-Pin DCE Port | B-2  |
| Connection from Switch's Serial Port to PC's 25-Pin DTE Port    | В-2  |

iv Download from Www.Somanuals.com. All Manuals Search And Download.

## **Chapter 1: Managing the Switch**

## **Configuration Options**

The CheetahSwitch Workgroup-4508 provides a menu-driven system configuration program that can be accessed through a direct console connection or modem connection to the serial port on the switch's rear panel (out-of-band), or by a Telnet connection over the network (in-band).

The switch also includes an embedded HTTP Web agent. This Web agent can be accessed using a standard Web browser from any computer attached to the network.

The switch's management agent is based on SNMP (Simple Network Management Protocol). This SNMP agent allows the switch to be managed from any PC on the network using in-band management software, such as Accton's AccView/Open.

Once you have connected a terminal or PC to the serial port on the switch, you can perform the following tasks:

- Enable/disable any port
- · Set the communication mode for any port
- Configure SNMP parameters
- Configure the switch to join a Spanning Tree
- Add ports to VLAN groups
- · Mirror data from a target port to an analysis port
- · Display system information or statistics
- Download system firmware
- · Restart the system

#### Making Connections for System Configuration

The switch includes a menu-driven configuration program. The ASCII interface to this program can be accessed by making a direct connection to the serial port on the rear panel, or by a Telnet connection to the switch over the network.

This section describes how to access the menu-driven configuration program via:

Onsite connection

A terminal or workstation connected to the serial port on the rear panel

Modem connection

A workstation connected to the serial port of a remote switch via modems

Telnet connection

A workstation connected to a remote switch via a Telnet connection

It also describes how to access the embedded Web agent over the network using any standard browser, or with AccView network management software or other thirdparty management software.

#### **Onsite Connection**

Attach a VT100 compatible terminal or a PC running a terminal emulation program to the serial port on the switch's rear panel. Use the null-modem cable provided with this package, or use a null modem connection that complies with the wiring assignments shown in the back of this guide.

When attaching to a PC, set terminal emulation type to VT100, specify the port used by your PC (i.e., COM 1~4), and then set communications to 8 data bits, 1 stop bit, no parity, and 19200 bps (for initial configuration). Also be sure to set both handshaking and flow control to "none."

#### Modem Connection

**Configure the Switch Site:** Connect the switch's DB-9 serial port to the modem's serial port using standard cabling. For most modems, which use a 25-pin port, you will have to provide an RS-232 cable with a 9-pin connector on one end and a 25-pin connector on the other end. You do not have to set the modem at the switch's site, because the switch will automatically configure it to auto-answer mode.

**Configure the Remote Site:** At the remote site, connect the PC's COM port (COM  $1\sim4$ ) to the modem's serial port. Set terminal emulation type to VT100, specify the port used by your PC (i.e., COM  $1\sim4$ ), and then set communications to 8 data bits, 1 stop bit, no parity, 19200 bps, and no flow control.

#### **Telnet Connection**

Prior to accessing the switch via an in-band Telnet connection, you must first configure it with a valid IP address, subnet mask, and default gateway using an out-of-band connection or BOOTP protocol. After configuring the switch's IP parameters, you can access the on-board configuration program from anywhere within the attached network.

Note: Up to four Telnet sessions are supported.

#### In-Band Network Connection

The on-board configuration program can be accessed using Telnet or a Web browser (Internet Explorer 4.0 or above, or Netscape Navigator 4.0 or above) from any computer attached to the network. It can also be managed from a network computer using management software such as AccView.

- **Notes:** 1. Prior to accessing the switch via a direct network connection, first configure it with a valid IP address, subnet mask, and default gateway using an out-of-band connection or BOOTP protocol.
  - 2. The on-board program only provides access to basic configuration functions. To access the full range of SNMP management functions, you must use SNMP-based network management software. Accton provides a Windows-based SNMP software package called AccView/Open. If you require this software, please contact your Accton distributor. Also note that AccView's CheetahSwitch Manager module can be easily integrated into most third-party management platforms.

## **Chapter 2: Using the System Configuration Program**

Once a direct connection to the serial port or a Telnet connection is established, the login screen for the on-board configuration program appears as shown below.

AAAAAAA ААААААААА AAAA AAAA AAAA AAAA AAAAA AAAA CCCCCCC CCCCCC TTTTTTTTT 000000 NN NN AAAA CC CC CC CC TT OO OO NNN AAAAA NN AAAA CC CC CC TT 00 OO NN NN NN AAAAA AAAA CC AAAAA TT 00 OO NN NN NN AAAAA AAAAAAAAA CCCCCCC CCCCC TT 000000 NN NNN AAAAA AAAAAAAAA CCCCCCC CCCCCC TT 000000 NN NN CheetahSwitch Workgroup - 4508 v01.00.01 01-12-2000 (c) Copyright Accton Technology Corp. User Name : admin

If this is your first time to log into the configuration program, then the default user names are "admin" and "guest," and the passwords are null. The administrator has Read/Write access to all configuration parameters and statistics, while the guest has Read Only access. To open the Main Menu, type "admin" for the user name and press <Enter> for the password.

Password : \*\*\*\*\*\*\*\*

You should define a password, record it, and put it in a safe place. If you have not already done so, select Security Configuration and enter a password. Note that passwords can consist of up to 15 alphanumeric characters and are not case sensitive.

Configuration parameters are described in the following section.

Note: Based on the default configuration, a user is allowed three attempts to enter the correct password; on the third failed attempt the current connection is terminated.

#### Main Menu

With the system configuration program you can define system parameters, manage the switch and all its ports, or monitor network conditions. The figure below of the Main Menu and the following table briefly describe the selections available from this program.

**Note:** Options for the currently selected item are displayed in the highlighted area at the bottom of the interface screen.

| CheetahSwitch Workgroup - 4508                                    |
|-------------------------------------------------------------------|
| Main Menu                                                         |
| System Information Menu                                           |
| Management Setup Menu                                             |
| Device Control Menu                                               |
| Network Monitor Menu                                              |
| System Restart Menu                                               |
| Exit                                                              |
| Use <tab> or arrow keys to move. <enter> to select.</enter></tab> |

| Parameter                   | Description                                                                                                    |
|-----------------------------|----------------------------------------------------------------------------------------------------|
| System Information Menu     |                                                                                                    |
| System Information          | Provides basic system description, including contact information.                                                                            |
| Switch Information          | Shows hardware/firmware version numbers, and power status.                                                                                   |
| Management Setup Menu       |                                                                                                    |
| Network Configuration       | Includes IP setup, Ping facility, Access Host configuration, HTTP (Web agent) setup, Telnet configuration, and MAC address.                  |
| Serial Port Configuration   | Sets communication parameters for the serial port, including management mode, baud rate, console time-out, and screen data refresh interval. |
| SNMP Configuration          | Enables/disables SNMP access, activates traps; and configures communities and trap managers.                                                 |
| Console Login Configuration | Sets user names and passwords for system access, as well as the invalid password threshold and lockout time.                                 |
| TFTP Download               | Downloads new version of firmware to update your system (in-band).                                                                           |
| Device Control Menu         |                                                                                                    |
| Port Configuration          | Enables any port, enables/disables flow control, and sets<br>communication mode to auto-negotiation or full duplex.                          |

| Parameter                                     | Description                                                                                                    |
|-----------------------------------------------|----------------------------------------------------------------------------------------------------|
| Port Information                              | Displays operational status, including link state, flow control method, speed and duplex mode.                                                                                        |
| Spanning Tree Configuration                   | Enables Spanning Tree Algorithm; also sets parameters for hello time, maximum message age, switch priority, and forward delay; as well as port priority, path cost and Fast STA mode. |
| Spanning Tree Information                     | Displays full listing of parameters for the Spanning Tree Algorithm.                                                                                                    |
| Mirror Port Configuration                     | Sets the source and target ports for mirroring.                                                                                                    |
| IGMP Configuration                            | Configures IGMP multicast filtering.                                                                                                    |
| Broadcast Storm Control                       | Sets the broadcast-rate threshold at which broadcast packets are discarded.                                                                                                    |
| Extended Bridge Configuration                 | Displays/configures extended bridge capabilities provided by this switch.                                                                                                    |
| 802.1P Configuration                          | Configures default port priorities and queue assignments.                                                                                                    |
| 802.1Q VLAN Base<br>Information               | Displays basic VLAN information, such as VLAN version number,<br>maximum VLAN ID, maximum VLANs supported, and the current<br>number of VLANs configured.                             |
| 802.1Q VLAN Current<br>Table Information      | Displays VLAN groups and port members.                                                                                                    |
| 802.1Q VLAN Static<br>Table Configuration     | Configures VLAN groups via static assignments, including setting port members, or restricting ports from being dynamically added to a port by the GVRP protocol.                      |
| 802.1Q VLAN<br>Port Configuration             | Displays/configures port-specific VLAN settings, including PVID, ingress filtering, and GVRP.                                                                                         |
| Network Monitor Menu                          |                                                                                                    |
| Port Statistics                               | Displays statistics on network traffic passing through the selected port.                                                                                                    |
| RMON Statistics                               | Displays detailed statistical information for the selected port such as packet type and frame size counters.                                                                          |
| Unicast Address Table                         | Provides full address listing, as well as search and clear functions.                                                                                                    |
| IP Multicast Registration Table               | Displays all the multicast groups active on this switch, including multicast IP addresses and corresponding VLAN IDs.                                                                 |
| Static Unicast Address Table<br>Configuration | Used to manually configure host MAC addresses in the unicast table.                                                                                                    |
| System Restart                                | Restarts system with options to use POST, or to retain factory defaults, IP settings, or user authentication settings.                                                                |
| Exit                                          | Exits the configuration program.                                                                                                    |

#### **System Information Menu**

Use the System Information Menu to display a basic description of the switch, including contact information, and hardware/firmware versions.

```
CheetahSwitch Workgroup - 4508
System Information Menu
System Information ...
Switch Information ...
<OK>
Use <TAB> or arrow keys to move. <Enter> to select.
```

#### **Displaying System Information**

Use the System Information screen to display descriptive information about the switch, or for quick system identification as shown in the following figure and table.

| Parameter                    | Description                                                                                                    |
|------------------------------|----------------------------------------------------------------------------------------------------|
| System Description           | System hardware description.                                                                                   |
| System Object ID             | MIB II object identifier for switch's network management subsystem.                                            |
| System Up Time               | Length of time the current management agent has been running.<br>(Note that the first value is 1/100 seconds.) |
| System Name <sup>1</sup>     | Name assigned to the switch system.                                                                            |
| System Contact <sup>1</sup>  | Contact person for the system.                                                                                 |
| System Location <sup>1</sup> | Specifies the area or location where the system resides.                                                       |

1: Maximum string length is 255, but the screen only displays 45 characters. You can use the arrow keys to browse the whole string.

#### **Displaying Version Information**

Use the Switch Information screen to display hardware/firmware version numbers, as well as the power status.

| CheetahSwitch Workgrou                                                                                                    | up - 4508                                             |
|----------------------------------------------------------------------------------------------------|-------------------------------------------------------|
| Switch Informat:                                                                                                    | ion                                                   |
| Hardware Version<br>POST ROM Version<br>Firmware Version<br>Serial Number<br>Port Number<br>Internal Power Status<br>Redundant Power Status | : V1.0<br>: V01.00.00<br>: V01.00.01<br>:<br>: 8<br>: |
| <ok><br/>Use <tab> or arrow keys to move</tab></ok>                                                                                         | e. <enter> to select.</enter>                         |

| Parameter                           | Description                                             |
|-------------------------------------|---------------------------------------------------------|
| Hardware Version                    | Hardware version of the main board.                     |
| POST ROM Version                    | Power-On Self-Test version number.                      |
| Firmware Version                    | System firmware version in ROM.                         |
| Serial Number <sup>1</sup>          | Serial number of the main board.                        |
| Port Number                         | Number of ports.                                        |
| Internal Power Status <sup>1</sup>  | Indicates if the primary power is active or inactive.   |
| Redundant Power Status <sup>1</sup> | Indicates if the redundant power is active or inactive. |

1: These parameters are not supported by the current hardware version.

#### Management Setup Menu

After initially logging onto the system, adjust the communication parameters for your console to ensure a reliable connection (Console Configuration menu). Specify the Ethernet and IP addresses for the SNMP agent (IP Configuration menu), and then set the Administrator and User passwords (Console Login Configuration menu). Remember to record them in a safe place. Also set the community string which controls access to the on-board SNMP agent via in-band management software (SNMP Configuration menu). The items provided by the Management Setup Menu are described in the following sections.

```
CheetahSwitch Workgroup - 4508
Management Setup
Network Configuration ...
Serial Port Configuration ...
SNMP Configuration ...
Console Login Configuration ...
TFTP Download ...
<OK>
Use <TAB> or arrow keys to move. <Enter> to select.
```

#### **Changing the Network Configuration**

Use the Network Configuration menu to set the bootup option, configure the switch's Internet Protocol (IP) parameters, enable the on-board Web agent, or enable Telnet access. The screen shown below is described in the following table.

```
CheetahSwitch Workgroup - 4508

Network Configuration

IP Configuration ...

IP Connectivity Test (Ping) ...

Access Host Configuration ...

HTTP Configuration ...

MAX Number of Allowed Telnet Sessions (1 -4) : 4

MAC Address : 00-00-e8-12-34-56

<APPLY> <OK> <CANCEL>

Use <TAB> or arrow keys to move. <Enter> to select.
```

| Parameter                                | Description                                                                                                    |
|------------------------------------------|----------------------------------------------------------------------------------------------------|
| IP Configuration                         | Screen used to set the bootup option, or configure the switch's IP parameters for the Ethernet interface.                 |
| IP Connectivity Test (Ping)              | Screen used to test IP connectivity to a specified device.                                                                |
| Access Host Configuration                | Screen used to restrict access to the host switch to specified subnets.                                                   |
| HTTP Configuration                       | Screen used to enable/disable the Web agent.                                                                              |
| MAX Number of<br>Allowed Telnet Sessions | The maximum number of Telnet sessions allowed to simultaneously access the SNMP agent. Up to four sessions are supported. |
| MAC Address                              | Physical address of the SNMP agent.                                                                                       |

#### **IP** Configuration

Use the IP Configuration screen to set the bootup option, or configure the switch's IP parameters. The screen shown below is described in the following table.

```
CheetahSwitch Workgroup - 4508
Network Configuration: IP Configuration
Interface Type : Ethernet
IP Address : 10.1.113.29
Subnet Mask : 255.255.0.0
Gateway IP : 10.1.0.254
IP State : USER-CONFIG
<APPLY> < OK> <CANCEL>
Use <TAB> or arrow keys to move. other keys to make changes.
```

| Parameter                    | Description                                                                                                    |
|------------------------------|----------------------------------------------------------------------------------------------------|
| Interface Type               | Indicates IP over Ethernet.                                                                                                    |
| IP Address <sup>1</sup>      | IP address of the switch you are managing when accessing the SNMP agent over<br>the network. The management agent supports SNMP over UDP/IP transport<br>protocol. In this environment, all systems on the Internet, such as network<br>interconnection devices and any PC accessing the agent (or running AccView) are<br>assigned an IP address. |
|                              | Valid IP addresses consist of four numbers, of 0 to 255, separated by periods.<br>Anything outside of this format will not be accepted by the configuration program.                                                                                                    |
| Subnet Mask <sup>1</sup>     | Subnet mask of the SNMP agent. This mask identifies the host address bits used<br>for routing to specific subnets.                                                                                                    |
| Default Gateway <sup>1</sup> | Gateway used to pass trap messages from the switch's agent to the management station. Note that the gateway must be defined if the management station is located in a different IP segment.                                                                                                    |
| IP State                     | Specifies whether IP functionality is enabled via manual configuration, or set by<br>Boot Protocol (BOOTP). Options include:                                                                                                    |
|                              | USER-CONFIG - IP functionality is enabled based on the default or user specified IP Configuration. (This is the default setting.)                                                                                                    |
|                              | BOOTP Get IP - IP is enabled but will not function until a BOOTP reply has been received. BOOTP requests will be periodically broadcast by the switch in an effort to learn its IP address.                                                                                                    |

1: The default value is null.

#### IP Connectivity Test (Ping)

Use the IP Connectivity Test to see if another site on the Internet can be reached. The screen shown below is described in the following table.

```
CheetahSwitch Workgroup - 4508
Network Configuration: IP Connectivity Test (Ping)
IP Address : 200.123.211.109
Test Times : 1000 Interval : 1
Success : 1000 Failure : 0
[Start]
<OK>
Use <TAB> or arrow keys to move. other keys to make changes.
```

| Parameter       | Description                                                                   |
|-----------------|-------------------------------------------------------------------------------|
| IP Address      | IP address of the site you want to ping.                                      |
| Test Times      | The number of ICMP echo requests to send to the specified site. (1~1000)      |
| Interval        | The interval (in seconds) between pinging the specified site. (1~ 10 seconds) |
| Success/Failure | The number of times the specified site has responded or not to pinging.       |

#### **Access Host Configuration**

Use the Access Host Configuration screen to restrict management access to the host switch to specified subnets. The screen shown below is described in the following table.

```
CheetahSwitch Workgroup - 4508
Security Configuration: Access Host Configuration
IP Address Match IP Mask
1. 10.1.10.0 255.255.255.0
2.
3.
4.
5.
<APPLY> <OK> <CANCEL>
Use <TAB> or arrow keys to move, other keys to make changes.
```

| Parameter        | Description                                                                                                    |
|------------------|----------------------------------------------------------------------------------------------------|
| IP Address Match | IP address of a subnet that is allowed management access to the host<br>switch. Up to five subnets can be specified. |
| IP Mask          | The IP mask that identifies the subnet.                                                                              |

#### **HTTP Configuration**

Use the HTTP Configuration screen to enable/disable the on-board Web agent, and to specify the TCP port that will provide HTTP service. The screen shown below is described in the following table.

CheetahSwitch Workgroup - 4508 Network Configuration: HTTP Configuration HTTP Server : ENABLED HTTP Port Number : 80 <APPLY> <OK> <CANCEL> Use <TAB> or arrow keys to move. <Space> to scroll options.

| Parameter        | Description                                                           |
|------------------|-----------------------------------------------------------------------|
| HTTP Server      | Enables/disables the on-board Web agent.                              |
| HTTP Port Number | Specifies the TCP port that will provide HTTP service.                |
|                  | (Range is 0~65535. Default is Port 80. Telnet Port 23 is prohibited.) |

#### **Configuring the Serial Port**

You can access the on-board configuration program by attaching a VT100 compatible device to the switch's serial port. For more information on connecting to this port, refer to the section on Making the Connections Required for System Configuration on page 9. The communication parameters for this port are accessed from the Serial Port Configuration screen seen below and described in the following table.

```
CheetahSwitch Workgroup - 4508
               Serial Port Configuration
               Management Mode : Console Mode
               Baudrate
                                      : 19200
               Databits
                                       : 8
               Stopbits
                                       : 1
                                       : NONE
               Parity
               Time-Out (in minutes) : 10
               Auto Refresh (in seconds) : 180
    <APPLY>
                      <0K>
                                        <CANCEL>
Use <TAB> or arrow keys to move. <Space> to scroll options.
```

| Parameter       | Default      | Description                                                                                                    |
|-----------------|--------------|----------------------------------------------------------------------------------------------------|
| Management Mode | Console Mode | Indicates if the console port settings are for direct console connection.                                                                                                    |
| Baud Rate       | 19200        | The rate at which data is sent between devices. (Options: 2400, 4800, 9600, 19200, 38400, 57600, 115200 bps, and Auto detection).                                                                                                    |
|                 |              | Note that when Auto is selected, you must first press the Enter key once to set the data rate and initialize the connection.                                                                                                    |
| Databits        | 8 bits       | Sets the data bits of the RS-232 port. (Options: 7, 8)                                                                                                    |
| Stopbits        | 1 bit        | Sets the stop bits of the RS-232 port. (Options: 1, 2)                                                                                                    |
| Parity          | none         | Sets the parity of the RS-232 port. (Options: none/odd/even)                                                                                                    |
| Time-Out        | 0 minutes    | If no input is received from the attached device after this interval (in minutes), the current session is automatically closed. (Range: 0 -100 minutes; where 0 indicates disabled.)                                                             |
| Auto Refresh    | 0 sec.       | Sets the interval before a console session will auto refresh the console information, including Spanning Tree Information, Port Configuration, Port Statistics, and RMON Statistics. (Range: 0, or 5 - 255 seconds; where 0 indicates disabled.) |

#### Assigning SNMP Parameters

Use the SNMP Configuration screen to display and modify parameters for the Simple Network Management Protocol (SNMP). The switch includes an on-board SNMP agent which monitors the status of its hardware, as well as the traffic passing through its ports. A computer attached to the network, called a Network Management Station (NMS), can be used to access this information. Access rights to the on-board agent are controlled by community strings. To communicate with the switch, the NMS must first submit a valid community string for authentication. The options for configuring community strings and related trap functions are described in the following figures and table:

```
CheetahSwitch Workgroup - 4508

SNMP Configuration

SNMP Administration : ENABLED

Send Authentication Fail Traps : ENABLED

Send Link Up/Link Down Traps : ENABLED

SNMP Communities ...

IP Trap Managers ...

<a href="https://www.second.com/actions/commutication">approx/com/actions/com/action/com/action/com
```

| Parameter                         | Description                                                                                                    |  |
|-----------------------------------|----------------------------------------------------------------------------------------------------|--|
| SNMP Administration               | Enables/disables the SNMP function of the agent.                                                                                   |  |
| Send Authentication<br>Fail Traps | Issue a trap message to specified IP trap managers whenever<br>authentication of an SNMP request fails. (The default is disabled.) |  |
| Send Link Up/Link Down<br>Traps   | Issue a trap message to specified IP trap managers whenever a link changes its up/down state. (The default is enabled.)            |  |
| SNMP Communities                  | Assigns SNMP access based on specified community strings.                                                                          |  |
| IP Trap Managers                  | Specifies management stations that will receive authentication failure messages or other trap messages from the switch.            |  |

#### **Configuring Community Names**

The following figure and table describe how to configure the community strings authorized for trap management access. All community strings used for IP Trap Managers must be listed in this table. Up to 5 community names may be entered.

```
CheetahSwitch Workgroup - 4508

SNMP Configuration: SNMP Communities

Community Name Access Status

1. public READ ONLY ENABLED

2. private READ/WRITE ENABLED

3.

4.

5.

<APPLY> <OK> <CANCEL>

Use <TAB> or arrow keys to move. other keys to make changes.
```

| Parameter      | Description                                                                                            |  |  |
|----------------|----------------------------------------------------------------------------------------------------|--|--|
| Community Name | A community entry authorized for trap management access. (The maximum string length is 20 characters). |  |  |
| Access         | Management access is restricted to Read Only or Read/Write.                                            |  |  |
| Status         | Sets administrative status of entry to enabled or disabled.                                            |  |  |

Note: This switch has default community strings of "public" with read only access and "private" with read/write access.

#### **Configuring IP Trap Managers**

The following figure and table describe how to specify management stations that will receive authentication failure messages or other trap messages from the switch. Note that all community strings used for IP Trap Managers must be listed in the SNMP Communities table. Up to 5 trap managers may be entered.

```
CheetahSwitch Workgroup - 4508
          SNMP Configuration: IP Trap Managers
     IP Address
                      Community Name
                                            Status
                                           DISABLED
     1. 10.1.0.23
                      public
     2.
     з.
     4.
     5.
    <APPLY>
                        COKS
                                         < CANCEL>
Use <TAB> or arrow keys to move, other keys to make changes.
```

| Parameter      | Description                                                 |  |
|----------------|-------------------------------------------------------------|--|
| IP Address     | IP address of the trap manager.                             |  |
| Community Name | A community specified in the SNMP Communities table.        |  |
| Status         | Sets administrative status of entry to enabled or disabled. |  |

#### **Console Login Configuration**

Use the Management Setup: Console Login Configuration to restrict management access based on specified user names and passwords, or to set the invalid password threshold and timeout. There are two user types, Administrator and Guest. Only the Administrator has write access for parameters governing the SNMP agent. You should therefore assign a user name and password to the Administrator as soon as possible, and store it in a safe place. (If for some reason your password is lost, or you can not gain access to the System Configuration Program, contact your Accton distributor for assistance.) The parameters shown on this screen are indicated in the following figure and table.

| Parameter             | Default                       | Description                                                                                                    |
|-----------------------|-------------------------------|----------------------------------------------------------------------------------------------------|
| Password<br>Threshold | 3                             | Sets the password intrusion threshold which limits the number<br>of failed logon attempts.<br>(Range: 0~65535)                      |
| Lock-out Time         | 0                             | The time (in seconds) the management console will be disabled due to an excessive number of failed logon attempts. (Range: 0~65535) |
| Admin <sup>1</sup>    | name: admin<br>password: null | Administrator has access privilege of Read/Write for all<br>screens.                                                                |
| Guest <sup>1</sup>    | name: guest<br>password: null | Guest has access privilege of Read Only for all screens.                                                                            |

1: Passwords can consist of up to 15 alphanumeric characters and are not case sensitive.

#### Downloading System Software

#### Using TFTP Protocol to Download Over the Network

Use the TFTP Download menu to load software updates into the switch. The download file should be an ES4508 binary file from Accton; otherwise the agent will not accept it. The success of the download operation depends on the accessibility of the TFTP server and the quality of the network connection. After downloading the new software, the agent will automatically restart itself. Parameters shown on this screen are indicated in the following figure and table.

| CheetahSwitch Workgroup - 4508                                                               |
|----------------------------------------------------------------------------------------------|
| TFTP Download                                                                                |
| Download Server IP : 0.0.0.0<br>Download Filename : es4508a.bix<br>Download Mode : PERMANENT |
| [Process TFTP Download]                                                                      |
|                                                                                              |
| <pre></pre>                                                                                  |

| Parameter             | Description                                                                                                    |
|-----------------------|----------------------------------------------------------------------------------------------------|
| Download Server IP    | IP address of a TFTP server.                                                                                                    |
| Download Filename     | The binary file to download to the SNMP agent.                                                                                                    |
| Download Mode         | You can download to "Permanent" flash ROM or "Temporary" storage in RAM (for test purposes). Note that if you download to temporary memory, this firmware will be lost upon power off. |
| Process TFTP Download | Issues request to TFTP server to download the specified file.                                                                                                    |

Note: You can also download firmware using the Web agent (see page 3-10) or a direct console connection (see page A-1).

## **Configuring the Switch**

The Device Control menu is used to set the communication parameters for individual ports, and to fine-tune the performance of your switch by adjusting the forwarding mode, flow control, and specific Spanning Tree parameters. Configuration menus are also provided for advanced functions, such as Virtual LANs, and port mirroring. Each of the setup screens provided by the configuration menus is described in the following sections.

| CheetahSwitch Workgroup - 4508 |                                         |  |  |
|--------------------------------|-----------------------------------------|--|--|
|                                |                                         |  |  |
| Devi                           | ce Control Menu                         |  |  |
|                                |                                         |  |  |
| Port Configuration             | Extended Bridge Configuration           |  |  |
| Port Information               | 802.1P Configuration                    |  |  |
| Spanning Tree Configuration    | 802.1Q VLAN Base Information            |  |  |
| Spanning Tree Information      | 802.1Q VLAN Current Table Information   |  |  |
| Mirror Port Configuration      | 802.1Q VLAN Static Table Configuration  |  |  |
| Port Trunking Configuration    | 802.1Q VLAN Port Configuration          |  |  |
| IGMP Configuration             | Port GARP Configuration                 |  |  |
| Broadcast Storm Control        | Port GMRP Configuration                 |  |  |
|                                |                                         |  |  |
|                                | <0K>                                    |  |  |
| Use <tab> or arrow ke</tab>    | eys to move. <enter> to select.</enter> |  |  |

| Description                                                               |
|---------------------------------------------------------------------------|
|                                                                           |
| Sets communication parameters for ports.                                  |
| Displays current port settings and port status.                           |
| Configures the switch and its ports to participate in a Spanning Tree.    |
| Displays the current Spanning Tree configuration for the switch.          |
| Sets the source and target ports for mirroring.                           |
| Configures IGMP multicast filtering.                                      |
| Configures the threshold at which broadcast packets are discarded.        |
| Displays/configures extended bridge capabilities provided by this switch, |
| including support for traffic classes, and VLAN extensions.               |
| Configures default port priorities and queue assignments.                 |
| Displays basic VLAN information, such as VLAN version number and          |
| maximum VLANs supported.                                                  |
| Displays VLAN groups and port members.                                    |
|                                                                           |
| Configures VLAN groups via static assignments, including setting port     |
| members.                                                                  |
| Displays/configures port-specific VLAN settings, including PVID and       |
| ingress filtering.                                                        |
|                                                                           |

Note: This switch does not support trunking, GVRP or GMRP. Therefore, the Port Trunking, Port GARP, and Port GMRP configuration menus are not accessible from this screen.

#### **Configuring Port Parameters**

Use the Port Configuration menus to configure any port on the switch.

| CheetahSwitch Workgroup - 4508                                                                                                  |                 |                |                                              |                     |  |
|----------------------------------------------------------------------------------------------------|-----------------|----------------|----------------------------------------------|---------------------|--|
|                                                                                                    | Port (          | Configuration: | Port 1 - 8                                   |                     |  |
| Port                                                                                                    | Туре            | Admin          | Flow<br>Control                              | Speed and<br>Duplex |  |
|                                                                                                    |                 |                |                                              |                     |  |
| 1.                                                                                                    | 1000SX          | ENABLED        | ON                                           | 1000-FULL           |  |
| 2.                                                                                                    | 1000SX          | ENABLED        | OFF                                          | 1000-FULL           |  |
| 3.                                                                                                    | 1000SX          | ENABLED        | ON                                           | 1000-FULL           |  |
| 4.                                                                                                    | 1000SX          | ENABLED        | OFF                                          | 1000-FULL           |  |
| 5.                                                                                                    | 1000SX          | ENABLED        | ON                                           | 1000-FULL           |  |
| 6.                                                                                                    | 1000SX          | ENABLED        | OFF                                          | 1000-FULL           |  |
| 7.                                                                                                    | 1000SX          | ENABLED        | OFF                                          | 1000-FULL           |  |
| 8.                                                                                                    | 1000SX          | ENABLED        | ON                                           | 1000-FULL           |  |
|                                                                                                    |                 |                |                                              |                     |  |
|                                                                                                    |                 |                |                                              |                     |  |
|                                                                                                    | <apply></apply> | <0K>           | <can< td=""><td>CEL&gt;</td><td></td></can<> | CEL>                |  |
| Use <ta< td=""><td>B&gt; or arrows</td><td>keys to move.</td><td><space> to</space></td><td>scroll options.</td><td></td></ta<> | B> or arrows    | keys to move.  | <space> to</space>                           | scroll options.     |  |

| Parameter        | Default   | Description                                                                                                    |
|------------------|-----------|----------------------------------------------------------------------------------------------------|
| Туре             |           | Shows port type as 1000BASE-SX.                                                                                                    |
| Admin            | ENABLED   | Allows you to disable a port due to abnormal behavior (e.g.,<br>excessive collisions), and then re-enable it after the problem<br>has been resolved. You may also disable a port for security<br>reasons.                                                                                                    |
| Flow Control     | ON        | Used to enable or disable flow control. Flow control can<br>eliminate frame loss by "blocking" traffic from end stations or<br>segments connected directly to the switch when its buffers fill.<br>Back pressure is used for half duplex and IEEE 802.3x for full<br>duplex. Note that flow control should not be used if a port is<br>connected to a hub. |
| Speed and Duplex | 1000-FULL | Indicates the current port speed and duplex mode (1000-FULL<br>or AUTO). Although ports on the switch can be set for auto-<br>negotiation, operation is restricted to 1000 Mbps, full duplex.                                                                                                    |

#### Viewing the Current Port Configuration

The Port Information screen displays the port type, status, link state, and flow control in use. To change any of the port settings, use the configuration menu.

| Port | Туре   | Operational | Link | FlowControl<br>InUse | Speed and<br>Duplex InUse |
|------|--------|-------------|------|----------------------|---------------------------|
| 1.   | 1000SX | YES         | DOWN | 802.3x               | 1000-FULL                 |
| 2.   | 1000SX | YES         | DOWN | NONE                 | 1000-FULL                 |
| з.   | 1000SX | YES         | UP   | 802.3x               | 1000-FULL                 |
| 4.   | 1000SX | YES         | DOWN | NONE                 | 1000-FULL                 |
| 5.   | 1000SX | YES         | DOWN | 802.3x               | 1000-FULL                 |
| 6.   | 1000SX | YES         | UP   | NONE                 | 1000-FULL                 |
| 7.   | 1000SX | YES         | DOWN | NONE                 | 1000-FULL                 |
|      |        |             | TTD  | 0.00 2               | 1000 PUT I                |

| Parameter             | Description                                                                                                    |
|-----------------------|----------------------------------------------------------------------------------------------------|
| Туре                  | Shows port type as 1000BASE-SX.                                                                                                    |
| Operational           | Shows if the port is functioning or not.                                                                                                    |
| Link                  | Indicates if the port has a valid connection to an external device.                                                                                                    |
| FlowControl InUse     | Shows the flow control type in use. Flow control can eliminate frame loss by<br>"blocking" traffic from end stations connected directly to the switch. IEEE 802.3x flow control is used for full duplex. |
| Speed and DuplexInUse | Displays the current port speed and duplex mode used.                                                                                                    |

#### Using the Spanning Tree Algorithm

The Spanning Tree Algorithm can be used to detect and disable network loops, and to provide backup links between switches, bridges or routers. This allows the switch to interact with other bridging devices (that is, STA-compliant switch, bridge or router) in your network to ensure that only one route exists between any two stations on the network. For a more detailed description of how to use this algorithm, refer to "Spanning Tree Algorithm" in Chapter 4.

```
CheetahSwitch Workgroup - 4508
Spanning Tree Configuration: Selection Menu
STA Bridge Configuration ...
STA Port Configuration ...
<OK>
Use <TAB> or arrows keys to move. <Enter> to select.
```

#### **Configuring Bridge STA**

The following figure and table describe Bridge STA configuration.

```
CheetahSwitch Workgroup - 4508

Spanning Tree Configuration: Bridge STA Configuration

Spanning Tree Protocol : ENABLED

Hello Time : 2

Max Age : 6

Priority : 32768

Forward Delay : 4

<APPLY> <OK> <CANCEL>

Use <TAB> or arrow keys to move, <Space> to scroll options.
```

| Parameter              | Default | Description                                                                                                    |
|------------------------|---------|----------------------------------------------------------------------------------------------------|
| Spanning Tree Protocol | Enabled | Enable this parameter to participate in an STA-compliant network.                                                                                                    |
| Hello Time             | 2       | Time interval (in seconds) at which the root device transmits a configuration message.                                                                                                    |
|                        |         | Minimum value: 1.<br>Maximum value: lower of 10 or [(Max. Message Age / 2) -1].                                                                                                    |
| Max (Message) Age      | 20      | The maximum time (in seconds) a device can wait without<br>receiving a configuration message before attempting to<br>reconfigure. All device ports (except for designated ports) should<br>receive configuration messages at regular intervals. Any port that<br>ages out STA information (provided in the last configuration<br>message) becomes the designated port for the attached LAN.<br>If it is a root port, a new root port is selected from among the<br>device ports attached to the network. |
|                        |         | The minimum value is the higher of 6 or [2 x (Hello Time + 1)].<br>The maximum value is the lower of 40 or [2 x (Forward Delay - 1)].                                                                                                    |
| Priority               | 32,768  | Device priority is used in selecting the root device, root port, and designated port. The device with the highest priority becomes the STA root device. If all devices have the same priority, the device with the lowest MAC address will then become the root device.                                                                                                    |
|                        |         | Enter a value from 0 - 65535.<br>Remember that the lower the numeric value, the higher the priority.                                                                                                    |
| Forward Delay          | 15      | The maximum time (in seconds) the root device will wait before changing states (i.e., listening to learning to forwarding). This delay is required because every device must receive information about topology changes before it starts to forward frames. In addition, each port needs time to listen for conflicting information that would make it return to a blocking state; otherwise, temporary data loops might result.                                                                         |
|                        |         | The maximum value is 30.<br>The minimum value is the higher of 4 or [(Max. Message Age / 2) + 1].                                                                                                    |

#### **Configuring STA for Ports**

The following figure and table describe STA configuration for ports.

|                                                                                                    | CheetahSv     | vitch Workgr | oup - 450 | 8                 |  |
|----------------------------------------------------------------------------------------------------|---------------|--------------|-----------|-------------------|--|
| Span                                                                                                  | ning Tree Por | rt Configura | tion : Po | rt 1 - 8          |  |
| Port                                                                                                  | Туре          | Priority     | Cost      | Fast STA Mode     |  |
| 1                                                                                                    | 1000SX        | 128          | 4         | DISABLED          |  |
| 2                                                                                                    | 1000SX        | 128          | 4         | DISABLED          |  |
| 3                                                                                                    | 1000SX        | 128          | 4         | DISABLED          |  |
| 4                                                                                                    | 1000SX        | 128          | 4         | DISABLED          |  |
| 5                                                                                                    | 1000SX        | 128          | 4         | DISABLED          |  |
| 6                                                                                                    | 1000SX        | 128          | 4         | DISABLED          |  |
| 7                                                                                                    | 1000SX        | 128          | 4         | DISABLED          |  |
| 8                                                                                                    | 1000SX        | 128          | 4         | DISABLED          |  |
| <apply:< td=""><td>&gt;</td><td>&lt;0K&gt;</td><td></td><td><cancel></cancel></td><td></td></apply:<> | >             | <0K>         |           | <cancel></cancel> |  |
| Use <tab> 0</tab>                                                                                     | or arrow keys | s to move, o | ther keys | to make changes.  |  |
|                                                                                                    |               |              |           |                   |  |

| Parameter     | Default  | Description                                                                                                    |
|---------------|----------|----------------------------------------------------------------------------------------------------|
| Туре          |          | Shows port type as 1000BASE-SX.                                                                                                    |
| Priority      | 128      | Defines the priority for the use of a port in the STA algorithm. If<br>the path cost for all ports on a switch are the same, the port with<br>the highest priority (i.e., lowest value) will be configured as an<br>active link in the spanning tree. Where more than one port is<br>assigned the highest priority, the port with lowest numeric<br>identifier will be enabled. |
|               |          | The range is 0 - 255.                                                                                                    |
| (Path) Cost   | 100/19/4 | This parameter is used by the STA algorithm to determine the best path between devices. Therefore, lower values should be assigned to ports attached to faster media, and higher values assigned to ports with slower media.                                                                                                    |
|               |          | The default and recommended range is:                                                                                                    |
|               |          | Standard Ethernet: 100 (50~600)<br>Fast Ethernet: 19 (10~60)<br>Gigabit Ethernet: 4 (3~10)<br>The full range is 0 - 65535.                                                                                                    |
|               |          | Note: Path cost takes precedence over port priority.                                                                                                    |
| Fast STA Mode | DISABLED | This parameter is used to enable/disabled the Fast Spanning<br>Tree mode. In this mode, ports skip the Blocked, Listening and<br>Learning states and proceed straight to Forwarding.                                                                                                    |
|               |          | The Fast STA Mode enables end-node workstations and servers<br>to overcome time-out problems when the Spanning Tree<br>Algorithm is implemented in a network. Therefore, the Fast STA<br>Mode should only be enabled for ports that are connected to an<br>end-node device.                                                                                                    |

#### Viewing the Current Spanning Tree Configuration

The Spanning Tree Information screen displays a summary of the STA information for the overall bridge or for a specific port. To make any changes to the parameters for the Spanning Tree, use the Spanning Tree Configuration menu. Also note that this screen cannot be accessed unless you have already enabled the Spanning Tree Algorithm via the STA Bridge Configuration menu.

```
CheetahSwitch Workgroup - 4508
Spanning Tree Information : Selection Menu
STA Bridge Information ...
STA Port Information ...
<OK>
Use <TAB> or arrows keys to move. <Enter> to select.
```

#### **Displaying the Current Bridge STA**

The parameters shown in the following figure and table describe the current Bridge STA Information.

```
CheetahSwitch Workgroup - 4508
        Spanning Tree Information : Bridge STA Information
                           : 65535
Priority
Hello Time (in seconds) : 2
Max Age (in seconds)
                            : 6
Forward Delay (in seconds) : 5
Hold Time (in seconds) : 2
Designated Root : 0.0000e8123456
Root Cost
                           : 10
Root Port
                           : 1
Reconfig Counts
                           : 2
Topology Up Time
                           : 0 day, 1 hr, 2min, 34 sec
                               <0K>
       Use <Tab> or arrow keys to move, <Enter> to select.
```

| Parameter     | Description                                                                                                    |
|---------------|----------------------------------------------------------------------------------------------------|
| Priority      | Device priority is used in selecting the root device, root port, and designated port. The device with the highest priority becomes the STA root device. However, if all devices have the same priority, the device with the lowest MAC address will then become the root device. |
| Hello Time    | The time interval (in seconds) at which the root device transmits a<br>configuration message.                                                                                                    |
| Max Age       | The maximum time (in seconds) a device can wait without receiving a<br>configuration message before attempting to reconfigure.                                                                                                    |
| Forward Delay | The maximum time (in seconds) the root device will wait before changing states (i.e., listening to learning to forwarding).                                                                                                    |

| Parameter        | Description                                                                                                    |
|------------------|----------------------------------------------------------------------------------------------------|
| Hold Time        | The minimum interval between the transmission of consecutive Configuration BPDUs.                                                                                                    |
| Designated Root  | The priority and MAC address of the device in the spanning tree that this<br>switch has accepted as the root device.                                                                                                    |
| Root Cost        | The path cost from the root port on this switch to the root device.                                                                                                    |
| Root Port        | The number of the port on this switch that is closest to the root. This switch<br>communicates with the root device through this port. If there is no root port,<br>then this switch has been accepted as the root device of the spanning tree<br>network. |
| Reconfig Counts  | The number of times the spanning tree has been reconfigured.                                                                                                    |
| Topology Up Time | The time since the spanning tree was last reconfigured.                                                                                                    |

#### **Displaying the Current STA for Ports**

The parameters shown in the following figure and table are for port STA Information.

|      |        | CheetahS              | Witch Workg        | roup - 4508                                            |                    |
|------|--------|-----------------------|--------------------|--------------------------------------------------------|--------------------|
|      |        | Spann                 | ing Tree Inf       | ormation                                               |                    |
|      |        |                       |                    |                                                        |                    |
| Port | Туре   | Status                | Designated<br>Cost | Designated<br>Bridge                                   | Designated<br>Port |
| 1.   | 1000SX | forwarding            | 32768              | 128.0000e8123456                                       | 3                  |
| 2.   | 1000SX | forwarding            | 32768              | 128.0000e8123457                                       | 1                  |
| 3.   | 1000SX | forwarding            | 32768              | 128.0000e8123458                                       | 1                  |
| 4.   | 1000SX | forwarding            | 32768              | 128.0000e8123459                                       | 5                  |
| 5.   | 1000SX | listening             | 32768              | 128.0000e812345a                                       | 6                  |
| 6.   | 1000SX | learning              | 32768              | 128.0000e812345b                                       | 3                  |
| 7.   | 1000SX | forwarding            | 32768              | 128.0000e8123456                                       | 3                  |
| 8.   | 1000SX | forwarding            | 32768              | 128.0000e8123457                                       | 3                  |
|      |        |                       |                    |                                                        |                    |
|      |        |                       |                    |                                                        |                    |
|      |        |                       | 01                 |                                                        |                    |
|      | IIGO   | TAD: ON DEFOUR        | <uk></uk>          | To Entory to golo                                      | -+                 |
|      | use    | <iad> OI allows</iad> | s keys to mov      | ve. <anters sere<="" td="" to=""><td>26.</td></anters> | 26.                |
|      |        |                       |                    |                                                        |                    |

| Parameter              | Description                                                              |                                                                                                    |  |  |
|------------------------|--------------------------------------------------------------------------|----------------------------------------------------------------------------------------------------|--|--|
| Туре                   | Shows port type as 1000SX (1000BASE-SX).                                 |                                                                                                    |  |  |
| Status                 | Displays the current state of this port within the spanning tree:        |                                                                                                    |  |  |
|                        | Disabled<br>Blocked                                                      | Port has been disabled by the user or has failed diagnostics.<br>Port receives STA configuration messages, but does not<br>forward packets.                                                                            |  |  |
|                        | Listening                                                                | Port will leave blocking state due to topology change, starts transmitting configuration messages, but does not yet forward packets.                                                                                   |  |  |
|                        | Learning                                                                 | Has transmitted configuration messages for an interval set by<br>the Forward Delay parameter without receiving contradictory<br>information. Port address table is cleared, and the port<br>begins learning addresses. |  |  |
|                        | Forwarding                                                               | The port forwards packets, and continues learning addresses.                                                                                                    |  |  |
|                        | The rules de                                                             | fining port status are:                                                                                                    |  |  |
|                        | <ul> <li>A port on device is</li> <li>If two port no other \$</li> </ul> | a network segment with no other STA compliant bridging<br>always forwarding.<br>ts of a switch are connected to the same segment and there is<br>STA device attached to this segment, the port with the smaller        |  |  |
|                        | ID forward<br>• All ports a<br>change st                                 | ds packets and the other is blocked.<br>Ire blocked when the switch is booted, then some of them<br>ate to listening, to learning, and then to forwarding.                                                             |  |  |
| Designated Cost        | The cost for<br>spanning tre                                             | a packet to travel from this port to the root in the current e configuration. The slower the media, the higher the cost.                                                                                               |  |  |
| Designated Bridge (ID) | The priority a communicate                                               | and MAC address of the device through which this port must<br>to reach the root of the spanning tree.                                                                                                    |  |  |
| Designated Port (ID)   | The port on communicate                                                  | the designated bridging device through which this switch must<br>e with the root of the spanning tree.                                                                                                    |  |  |

#### Using a Mirror Port for Analysis

You can mirror traffic from any source port to a target port for real-time analysis. You can then attach a logic analyzer or RMON probe to the target port and study the traffic crossing the source port in a completely unobtrusive manner. When mirroring port traffic, note that the target port must be included in the same VLAN as the source port. (See Configuring Virtual LANs on page 2-41.)

You can use the Mirror Port Configuration screen to designate a single port pair for mirroring as shown below:

```
CheetahSwitch Workgroup - 4508
Mirror Port Configuration
Analyzer Port : Port 0
Monitored Port : Port 0
Analyzer Port Status : DISABLED
<APPLY> <OK> <CANCEL>
Use <TAB> or arrow keys to move, other keys to make changes.
```

| Parameter                                                                                                 | Description                               |
|----------------------------------------------------------------------------------------------------|-------------------------------------------|
| Mirror Source Port                                                                                        | The port whose traffic will be monitored. |
| Mirror Target Port The port that will "duplicate" or "mirror" all the traffic happ<br>the monitored port. |                                           |
| Status                                                                                                    | Enables or disables the mirror function.  |

#### **IGMP Multicast Filtering**

Multicasting is used to support real-time applications such as video conferencing or streaming audio. A multicast server does not have to establish a separate connection with each client. It merely broadcasts its service to the network, and any hosts which want to receive the multicast register with their local multicast switch/router. Although this approach reduces the network overhead required by a multicast server, the broadcast traffic must be carefully pruned at every multicast switch/router it passes through to ensure that traffic is only passed on the hosts which subscribed to this service.

This switch uses IGMP (Internet Group Management Protocol) to query for any attached hosts who want to receive a specific multicast service. The switch looks up the IP Multicast Group used for this service and adds any port which received a similar request to that group. It then propagates the service request on to any neighboring multicast switch/router to ensure that it will continue to receive the multicast service. (For more information, see "IGMP Snooping and IP Multicast Filtering" in Chapter 4.)

#### **Configuring IGMP**

This protocol allows a host to inform its local switch/router that it wants to receive transmissions addressed to a specific multicast group. You can use the IGMP Configuration screen to configure multicast filtering shown below:

```
CheetahSwitch Workgroup - 4508

IGMP Configuration

IGMP Status : ENABLED

Act as IGMP Querier : DISABLED

IGMP Query Count : 5

IGMP Report Delay (Minutes) : 5
```

| Parameter           | Description                                                                                                    |
|---------------------|----------------------------------------------------------------------------------------------------|
| IGMP Status         | If enabled, the switch will monitor network traffic to determine which hosts want to receive multicast traffic.                                                                              |
| Act as IGMP Querier | If enabled, the switch can serve as the "querier," which is responsible<br>for asking hosts is they want to receive multicast traffic. (Not<br>implemented in the current firmware release.) |
| IGMP Query Count    | The maximum number of queries issued for which there has been no<br>response before the switch takes action to solicit reports.                                                              |
| IGMP Report Delay   | The time (in minutes) between receiving an IGMP Report for an IP<br>multicast address on a port before the switch sends an IGMP Query<br>out that port and removes the entry from its list.  |

Note: The default values are indicated in the sample screen.
## **Broadcast Storm Control**

Use the Broadcast Storm Control menu to enable/disable broadcast suppression on a per-port basis. You can also set the packet-per-second threshold above which broadcast packets will be discarded. The parameters are shown in the following figure and table.

| Port | Filtering | Filtering |
|------|-----------|-----------|
| 1010 | Status    | Threshold |
|      |           |           |
| 1    | DISABLED  | 10240     |
| 2    | DISABLED  | 10240     |
| 3    | DISABLED  | 10240     |
| 4    | DISABLED  | 10240     |
| 5    | DISABLED  | 10240     |
| 6    | DISABLED  | 10240     |
| 7    | DISABLED  | 10240     |
| 8    | DISABLED  | 10240     |
|      |           |           |

| Parameter           | Description                                                                                                    |  |  |
|---------------------|----------------------------------------------------------------------------------------------------|--|--|
| Filtering Status    | Enables/disables Broadcast Storm Control for the port. When enabled,<br>broadcast packets are discarded if the threshold rate is exceeded. |  |  |
| Filtering Threshold | The threshold rate above which broadcast packets are discarded. The default is 10240 packets per second. (Range is 1024 - 353,422 pps.)    |  |  |

#### **Configuring Bridge MIB Extensions**

The Bridge MIB includes extensions for managed devices that support Traffic Classes, Multicast Filtering and Virtual LANs. To configure these extensions, use the Extended Bridge Configuration screen as shown below:

```
Cheetahswitch Workgroup - 4508
              Extended Bridge Configuration
   Bridge Capability : (Read Only)
        Extended Multicast Filtering Services : NO
        Traffic Classes
                                       : YES
        Static Entry Individual Port
VLAN Learning
Configurable PVID Tagging
Local VLAN Capable
                                              : YES
                                               : IVL
                                               : YES
        Local VLAN Capable
                                               : NO
    Bridge Settings :
        Traffic Class
                                    : FALSE
        GMRP
                                    : DISABLED
        GVRP
                                    : DISABLED
    <APPLY> <OK>
                                            <CANCEL>
Use <TAB> or arrow keys to move. <Space> to scroll option.
```

| Parameter                                | Description                                                                                                    |
|------------------------------------------|----------------------------------------------------------------------------------------------------|
| Bridge Capability                        |                                                                                                    |
| Extended Multicast Filtering<br>Services | This switch does not support filtering of individual multicast addresses based on GMRP (GARP Multicast Registration Protocol).                                                                                                    |
| Traffic Classes                          | This switch provides the mapping of user priorities to multiple traffic classes. (Refer to 802.1P Configuration.)                                                                                                    |
| Static Entry Individual Port             | This switch allows static filtering for unicast and multicast addresses.<br>(Refer to Network Monitor Menu / Static Unicast Address Table<br>Configuration and Static Multicast Address Table Configuration.)                                                                                                    |
| VLAN Learning                            | This switch uses Independent VLAN Learning (IVL), whereby each<br>port maintains its own VLAN filtering database.                                                                                                    |
| Configurable PVID Tagging                | This switch allows you to override the default PVID setting (Port VLAN ID used in frame tags) and its egress status (VLAN-Tagged or Untagged) on each port. (Refer to 802.1Q VLAN Port Configuration.)                                                                                                    |
| Local VLAN Capable                       | This switch does not support multiple local bridges (that is, multiple Spanning Trees).                                                                                                    |
| Bridge Settings                          |                                                                                                    |
| Traffic Class                            | Multiple traffic classes are supported by this switch as indicated<br>under Bridge Capabilities. However, the switch supports just two<br>priority queues and only the default port priority can be configured.<br>The switch does not support the configuration of traffic class<br>mapping. Therefore, this parameter under Bridge Settings is set to<br>False and cannot be enabled. |

Note: This switch does not support GVRP or GMRP. Therefore, the GVRP and GMRP parameters are always disabled.

## **Configuring Traffic Classes**

IEEE 802.1p defines up to 8 separate traffic classes. This switch supports Quality of Service (QoS) by using two priority queues, with weighted fair queuing for each port. You can use the 802.1P Configuration menu to configure the default priority for each port, or to display the mapping for the traffic classes as described in the following sections.

```
CheetahSwitch Workgroup - 4508
802.1P Configuration : Selection Menu
802.1P Port Priority Configuration ...
802.1P Port Traffic Class Information ...
<0K>
Use <TAB> or arrows keys to move. <Enter> to select.
```

#### Port Priority Configuration

The default priority for all ingress ports is zero. Therefore, any inbound frames that do not have priority tags will be placed in the low priority output queue. Default priority is only used to determine the output queue for the current port; no priority tag is actually added to the frame. You can use the 802.1P Port Priority Configuration menu to adjust default priority for any port as shown below:

| Ch                                                                                | neetahSwitch Workgr              | coup - 4508                       |  |
|-----------------------------------------------------------------------------------|----------------------------------|-----------------------------------|--|
| 802.1P Por                                                                        | t Priority Configu               | ration : Port 1 - 8               |  |
| Port                                                                              | Default Ingress<br>User Priority | Number of Egress<br>Traffic Class |  |
|                                                                                   |                                  |                                   |  |
| 1                                                                                 | U                                | 2                                 |  |
| 2                                                                                 | 0                                | 2                                 |  |
| 3                                                                                 | 0                                | 2                                 |  |
| 4                                                                                 | 0                                | 2                                 |  |
| 5                                                                                 | 0                                | 2                                 |  |
| 6                                                                                 | 0                                | 2                                 |  |
| 7                                                                                 | 0                                | 2                                 |  |
| 8                                                                                 | 0                                | 2                                 |  |
|                                                                                   |                                  |                                   |  |
| <appl< td=""><td>Y&gt; &lt;0K&gt;</td><td><cancel></cancel></td><td></td></appl<> | Y> <0K>                          | <cancel></cancel>                 |  |
| Use <tab> or arro</tab>                                                           | ow keys to move, ot              | ther keys to make changes.        |  |

| Parameter                        | Description                                                                                                    |
|----------------------------------|----------------------------------------------------------------------------------------------------|
| Port                             | Numeric identifier for switch port.                                                                                                    |
| Default Ingress User Priority    | Default priority can be set to any value from 0~7, where 0~3 specifies the low priority queue and 4~7 specifies the high priority queue. |
| Number of Egress Traffic Classes | Indicates that this switch supports two priority output queues.                                                                          |

#### 802.1p Port Traffic Class Information

This switch provides two priority levels with weighted fair queuing for port egress. This means that any frames with a default or user priority from 0~3 are sent to the low priority queue "0" while those from 4~7 are sent to the high priority queue "1" as shown in the following screen:

| Parameter     | Description                                                                                            |
|---------------|----------------------------------------------------------------------------------------------------|
| Port          | Numeric identifier for switch port.                                                                    |
| User Priority | Shows that user priorities 0~3 specify the low priority queue and 4~7 specify the high priority queue. |

## **Configuring Virtual LANs**

You can use the VLAN configuration menu to assign any port on the switch to any of up to 16 LAN groups. In conventional networks with routers, broadcast traffic is split up into separate domains. Switches do not inherently support broadcast domains. This can lead to broadcast storms in large networks that handle traffic such as IPX or NetBeui. By using IEEE 802.1Q compliant VLANs, you can organize any group of network nodes into separate broadcast domains, confining broadcast traffic to the originating group. This also provides a more secure and cleaner network environment. For more information on how to use VLANs, see "Virtual LANs" in Chapter 4. The VLAN configuration screens are described in the following sections.

#### 802.1Q VLAN Base Information

The 802.1Q VLAN Base Information screen displays basic information on the VLAN type supported by this switch.

| CheetahSwitch Workgroup - 4508                                               |        |
|------------------------------------------------------------------------------|--------|
| 802.1Q VLAN Base Information                                                 |        |
| VLAN Version Number                                                          | : 1    |
| MAX VLAN ID                                                                  | : 2048 |
| MAX Supported VLANs                                                          | : 16   |
| Current Number of 802.1Q VLANs Configured                                    | : 1    |
| <ok><br/>Use <tab> or arrow keys to move, <enter> to sele</enter></tab></ok> | ect.   |
|                                                                              |        |

| Parameter                             | Description                                                                    |
|---------------------------------------|--------------------------------------------------------------------------------|
| VLAN Version Number                   | The VLAN version used by this switch as specified in the IEEE 802.1Q standard. |
| MAX VLAN ID                           | Maximum VLAN ID recognized by this switch.                                     |
| MAX Supported VLANs                   | Maximum number of VLANs that can be configured on this switch.                 |
| Current Number of VLANs<br>Configured | The number of VLANs currently configured on this switch.                       |

#### 802.1Q VLAN Current Table Information

This screen shows the current port members of each VLAN and whether or not the port supports VLAN tagging. Ports assigned to a large VLAN group that crosses several switches should use VLAN tagging. However, if you just want to create a small port-based VLAN for one or two switches, you can assign ports to the same untagged VLAN. The current configuration is shown in the following screen.

```
CheetahSwitch Workgroup - 4508
           802.1Q VLAN Current Table Information
              Deleted VLAN Entry Counts : 0
       VID
                 Creation Time
                                         Status
     _____
       1 0 (0 day 0 hr 0 min 0 sec)
                                        Permanent
Current Egress Ports Current Untagged Ports
                         11111111
00000000
Sorted by VID : 1
[Show] [More]
                        <0K>
     Use <TAB> or arrow keys to move. <Enter> to select.
```

| Parameter                 | Description                                                                                                    |  |  |
|---------------------------|----------------------------------------------------------------------------------------------------|--|--|
| Deleted VLAN Entry Counts | The number of times a VLAN entry has been deleted from this table.                                                                                       |  |  |
| VID                       | The ID for the VLAN currently displayed.                                                                                                    |  |  |
| Creation Time             | The value of sysUpTime (System Up Time) when this VLAN was<br>created.                                                                                   |  |  |
| Status                    | Shows that this VLAN was added to the switch as a static entry.                                                                                          |  |  |
| Current Egress Ports      | Shows the ports which have been added to the displayed VLAN group, where "1" indicates that a port is a member and "0" that it is not.                   |  |  |
| Current Untagged Ports    | If a port has been added to the displayed VLAN (see Current Egress Ports), its entry in this field will be "1" if the port is untagged or "0" if tagged. |  |  |
| Sorted by VID             | The VID number where the table display starts.                                                                                                    |  |  |
| [Show]                    | Displays the members for the VLAN indicated by the "Sorted by VID" field.                                                                                |  |  |
| [More]                    | Displays any subsequent VLANs if configured.                                                                                                    |  |  |

#### 802.1Q VLAN Static Table Configuration

Use this screen to create a new VLAN or modify the settings for an existing VLAN. Note that all ports can only belong to one untagged VLAN. This is set to VLAN 1 by default, but can be changed via the 802.1Q VLAN Port Configuration screen.

| Parameter              | Description                                                                                                    |
|------------------------|----------------------------------------------------------------------------------------------------|
| VID                    | The ID for the VLAN currently displayed.<br>Range: 1-2048                                                                |
| VLAN Name              | A user-specified symbolic name for this VLAN.<br>String length: Up to 8 alphanumeric characters                          |
| Status                 | Sets the current editing status for this VLAN as:<br>Not in Service, Destroy, or Active.                                 |
| Unit                   | Stack unit.                                                                                                    |
| Egress Ports           | Set the entry for any port in this field to "1" to add it to the displayed VLAN, or "0" to remove it from the VLAN.      |
| Forbidden Egress Ports | Prevents a port from being automatically added to this VLAN via<br>GVRP. Note that GVRP is not supported by this switch. |
| [Show]                 | Displays settings for the specified VLAN.                                                                                |
| [More]                 | Displays consecutively numbered VLANs.                                                                                   |
| [New]                  | Sets up the screen for configuring a new VLAN.                                                                           |

For example, the following screen displays settings for VLAN 2, which includes tagged ports 1-6, and forbidden port 8.

```
CheetahSwitch Workgroup - 4508
            10 VLAN Static Table Configuration
            VID VLAN Name Row Status
            2
                RD
                            Active
   Egress Ports
                            Forbidden Egress Ports
                           00000001
   11111100
                             VID : 2
                             [Show]
                             [More]
                             [New]
     <APPLY>
                        <0K>
                                          <CANCEL>
Use <TAB> or arrow keys to move, other keys to make changes.
```

#### 802.1Q VLAN Port Configuration

Use this screen to configure port-specific settings for IEEE 802.1Q VLAN features.

|      |      | Che                      | etahSwitch           | Workgrou       | p - 4508               |                                 |   |
|------|------|--------------------------|----------------------|----------------|------------------------|---------------------------------|---|
|      |      | 802.1Q VLAM              | N Port Conf          | Eiguration     | n : Port 1             | - 8                             |   |
| Port | PVID | Acceptable<br>Frame Type | Ingress<br>Filtering | GVRP<br>Status | GVRP Fail<br>Registrat | ed GVRP Last<br>ions PDU Origin |   |
|      |      |                          |                      |                |                        |                                 |   |
| 1    | 1    | All                      | FALSE                | DISABLED       | 0                      | 00-00-00-00-00-00-0             | 0 |
| 2    | 1    | All                      | FALSE                | DISABLED       | 0                      | 00-00-00-00-00-00-0             | 0 |
| 3    | 1    | All                      | FALSE                | DISABLED       | 0                      | 00-00-00-00-00-00-0             | 0 |
| 4    | 1    | All                      | FALSE                | DISABLED       | 0                      | 00-00-00-00-00-00-0             | 0 |
| 5    | 1    | All                      | FALSE                | DISABLED       | 0                      | 00-00-00-00-00-00-0             | 0 |
| 6    | 1    | All                      | FALSE                | DISABLED       | 0                      | 00-00-00-00-00-00-0             | 0 |
| 7    | 1    | All                      | FALSE                | DISABLED       | 0                      | 00-00-00-00-00-00-0             | 0 |
| 8    | 1    | All                      | FALSE                | DISABLED       | 0                      | 00-00-00-00-00-00-0             | 0 |
|      |      | <apply></apply>          | <(                   | JK>            | <                      | CANCEL>                         |   |
|      | Use  | <tab> or arrow</tab>     | keys to m            | ove, othe      | r keys to              | make changes.                   |   |

| Parameter                | Description                                                                                                    |  |  |
|--------------------------|----------------------------------------------------------------------------------------------------|--|--|
| PVID                     | The VLAN ID assigned to untagged frames received on this port. Use the PVID to assign ports to the same untagged VLAN.                                                                       |  |  |
| Acceptable Frame<br>Type | This switch accepts "All" frame types, including<br>VLAN tagged or VLAN untagged frames. Note that all VLAN untagged<br>frames received on this port are assigned to the PVID for this port. |  |  |
| Ingress Filtering        | If set to "True," incoming frames for VLANs which do not include this port in<br>their member set will be discarded at the inbound port.                                                     |  |  |

Note: This switch does not support GVRP. Therefore, the GVRP Status parameter is set to disabled and cannot be enabled. The other GVRP parameters will always display zeros.

## **Monitoring the Switch**

The Network Monitor Menu provides access to port statistics, RMON statistics, IP multicast addresses, and the static (unicast) address table. Each of the screens provided by these menus is described in the following sections.

```
CheetahSwitch Workgroup - 4508
Network Monitor Menu
Port Statistics ...
RMON Statistics ...
Unicast Address Table ...
Multicast Address Registration Table ...
IP Multicast Registration Table ...
Static Unicast Address Table Configuration ...
Static Multicast Address Table Configuration ...
Static Multicast Address Table Configuration ...
Static Multicast Address Table Configuration ...
Static Multicast Address Table Configuration ...
Static Multicast Address Table Configuration ...
```

| Menu                                            | Description                                                                                                    |
|-------------------------------------------------|----------------------------------------------------------------------------------------------------|
| Port Statistics                                 | Displays statistics on network traffic passing through the selected port.                                         |
| RMON Statistics                                 | Displays detailed statistical information for the selected port such as packet type and frame size counters.      |
| Unicast Address Table                           | Provides full listing of all unicast addresses stored in the switch, as well as sort, search and clear functions. |
| Multicast Address Registration<br>Table         | Displays the ports that belong to each GMRP Multicast group.<br>(Not implemented for this switch.)                |
| IP Multicast Registration Table                 | Displays the ports that belong to each IP Multicast group.                                                        |
| Static Unicast Address Table<br>Configuration   | Allows you to display or configure static unicast addresses.                                                      |
| Static Multicast Address Table<br>Configuration | Allows you to display or configure static GMRP multicast addresses.<br>(Not implemented for this switch.)         |

Note: This switch does not support GMRP. Therefore, both the Multicast Address Registration Table and the Static Multicast Address Table Configuration items are not accessible.

#### **Displaying Port Statistics**

Port Statistics display key statistics from the Ethernet-like MIB for each port. Error statistics on the traffic passing through each port are displayed. This information can be used to identify potential problems with the switch (such as a faulty port or unusually heavy loading). The values displayed have been accumulated since the last system reboot.

The statistics displayed are indicated in the following figure and table.

| Parameter                                 | Description                                                                                                    |
|-------------------------------------------|----------------------------------------------------------------------------------------------------|
| Alignment Errors                          | For 10 Mbps ports, this counter records alignment errors (mis-<br>synchronized data packets). For 100 Mbps ports, this counter<br>records the sum of alignment errors and code errors (frames<br>received with rxerror signal). |
| FCS Errors                                | The number of frames received that are an integral number of octets in length but do not pass the FCS check.                                                                                                    |
| Single Collision Frames <sup>1</sup>      | The number of successfully transmitted frames for which transmission is inhibited by exactly one collision.                                                                                                    |
| Multiple Collision Frames <sup>1</sup>    | A count of successfully transmitted frames for which transmission is inhibited by more that one collision.                                                                                                    |
| SQE Test Errors <sup>1</sup>              | A count of times that the SQE TEST ERROR message is generated by the PLS sublayer.                                                                                                    |
| Deferred Transmissions <sup>1</sup>       | A count of frames for which the first transmission attempt on a particular interface is delayed because the medium was busy.                                                                                                    |
| Late Collisions                           | The number of times that a collision is detected later than 512 bit-<br>times into the transmission of a packet.                                                                                                    |
| Excessive Collisions <sup>1</sup>         | The number of frames for which transmission failed due to excessive collisions.                                                                                                    |
| Internal Mac Transmit Errors <sup>1</sup> | The number of frames for which transmission failed due to an<br>internal MAC sublayer transmit error.                                                                                                    |

| Parameter                                | Description                                                                                                    |
|------------------------------------------|----------------------------------------------------------------------------------------------------|
| Carrier Sense Errors <sup>1</sup>        | The number of times that the carrier sense condition was lost or<br>never asserted when attempting to transmit a frame. |
| Frames Too Long                          | The number of frames received that exceed the maximum permitted frame size.                                             |
| Internal Mac Receive Errors <sup>1</sup> | The number of frames for which reception failed due to an internal<br>MAC sublayer receive error.                       |

1: The reported values will always be zero because these statistics are not supported by the internal chip set.

#### **Displaying RMON Statistics**

Use the RMON Statistics screen to display RMON Group 1 statistics for each port. (RMON groups 2, 3 and 9 can only be accessed using SNMP management software such as AccView.) The following screen displays overall statistics on traffic passing through each port. RMON statistics provides access to a broad range of statistics, including a total count of different frame types passing through each port. Values displayed have been accumulated since the last system reboot.

| Ch                               | neetahSwitch Wor                       | rkgroup - 4508                                              |     |
|----------------------------------|----------------------------------------|-------------------------------------------------------------|-----|
|                                  | RMON Statist                           | ics : Port 1                                                |     |
| Drop Events                      | : 0                                    | Jabbers                                                     | : 0 |
| Received Bytes                   | : 0                                    | Collisions                                                  | : 0 |
| Received Frames                  | : 0                                    | 64 Byte Frames                                              | : 0 |
| Broadcast Frames                 | : 0                                    | 65-127 Byte Frames                                          | : 0 |
| Multicast Frames                 | : 0                                    | 128-255 Byte Frames                                         | : 0 |
| CRC/Alignment Errors             | : 0                                    | 256-511 Byte Frames                                         | : 0 |
| Undersize Frames                 | : 0                                    | 512-1023 Byte Frames                                        | : 0 |
| Oversize Frames                  | : 0                                    | 1024-1518 Byte Frames                                       | : 0 |
| Fragments                        | : 0                                    |                                                             |     |
| [Refresh Stat                    | istics]                                | [Reset Counters]                                            |     |
| <ok><br/>Use <tab> oi</tab></ok> | <prev pag<br="">r arrow keys to</prev> | E> <next page:<br="">move. <enter> to select</enter></next> | ,   |

| Parameter            | Description                                                                                                    |  |
|----------------------|----------------------------------------------------------------------------------------------------|--|
| Drop Events          | The total number of events in which packets were dropped due to lack of resources.                                                       |  |
| Receive Bytes        | Total number of data bytes received on the network. This statistic can be used as a reasonable indication of Ethernet utilization.       |  |
| Received Frames      | The total number of frames (bad, broadcast and multicast) received.                                                                      |  |
| Broadcast Frames     | The total number of good frames received that were directed to the broadcast address. Note that this does not include multicast packets. |  |
| Multicast Frames     | The total number of good frames received that were directed to this multicast address.                                                   |  |
| CRC/Alignment Errors | For 1000Mbps ports, the counter records the sum of CRC/alignment errors and code errors (frame received with rxerror signal).            |  |

#### Parameter Description Undersize Frames The total number of frames received that were less than 64 octets long (excluding framing bits, but including FCS octets) and were otherwise well formed Oversize Frames The total number of frames received that were longer than 1518 octets (excluding framing bits, but including FCS octets) and were otherwise well formed. Fragments The total number of frames received that were less than 64 octets in length (excluding framing bits, but including FCS octets) and had either an FCS or alignment error. Jabbers The total number of frames received that were longer than 1518 octets (excluding framing bits, but including FCS octets), and had either an FCS or alignment error. Collisions The best estimate of the total number of collisions on this Ethernet segment. 64 Byte Frames The total number of frames (including bad packets) received and transmitted that were 64 octets in length (excluding framing bits but including FCS octets). 65-127 Byte Frames The total number of frames (including bad packets) received and transmitted that were between 65 and 127 octets in length inclusive (excluding framing bits but including FCS octets). 128-255 Byte Frames The total number of packets (including bad packets) received and transmitted that were between 128 and 255 octets in length inclusive (excluding framing bits but including FCS octets). 256-511 Byte Frames The total number of packets (including bad packets) received and transmitted that were between 256 and 511 octets in length inclusive (excluding framing bits but including FCS octets). 512-1023 Byte Frames The total number of packets (including bad packets) received and transmitted that were between 512 and 1023 octets in length inclusive (excluding framing bits but including FCS octets). 1024-1518 Byte Frames The total number of packets (including bad packets) received and transmitted that were between 1024 and 1518 octets in length inclusive (excluding framing bits but including FCS octets).

#### CheetahSwitch Workgroup-4508

#### Using the Address Table

The Address Table contains the MAC addresses and VLAN identifier associated with each port (that is, the source port associated with the address and VLAN). The address table provides search options for a specific port, address or VLAN identifier. You can also clear the entire address table, or information associated with a specific port, address, or VLAN identifier; or set the aging time for deleting inactive entries. The information displayed in the Address Table is indicated in the following figure and table.

|                       | CheetahS          | witch Worł | group - 450  | 8                 |          |        |
|-----------------------|-------------------|------------|--------------|-------------------|----------|--------|
|                       | Unica             | st Addres  | s Table      |                   |          |        |
| Aging Time : 300      | Dynam             | ic Count   | : 221        | Static Cou        | unt : O  |        |
| MAC                   | VID Port          | Status     | MAC          | v                 | ID Port  | Status |
| 00-00-24-B3-28-83     | 1 2               | D 00-      | 00-E8-00-00- | -96               | 1 2      | D      |
| 00-00-E2-12-F9-F8     | 1 2               | D 00-      | 00-E8-00-01- | -01               | 12       | D      |
| 00-00-E2-16-C5-82     | 1 2               | D 00-      | 00-E8-02-A0- | -E6               | 12       | D      |
| 00-00-E2-20-C3-D5     | 1 2               | D 00-      | 00-E8-07-12- | -5E 2             | 1 2      | D      |
| 00-00-E2-21-74-D0     | 1 2               | D 00-      | 00-E8-10-00- | -AB               | 12       | D      |
| 00-00-E8-00-00-02     | 1 2               | D 00-      | 00-E8-11-11· | -33               | 12       | D      |
| 00-00-E8-00-00-18     | 1 2               | D 00-      | 00-E8-12-00- | -69               | 1 2      | D      |
| 00-00-E8-00-00-1A     | 1 2               | D 00-      | 00-E8-12-24- | -60               | 1 2      | D      |
| Sorted by : MAC + VI  | D                 |            | Cleared by   | : MAC + VII       | C        |        |
| VLAN ID : 1           |                   |            | VLAN ID      | : 1               |          |        |
| MAC : 00-00-00        | - 0 0 - 0 0 - 0 0 | 1          | MAC          | : 00-00-00-       | -00-00-0 | 0      |
| [Show] [More          | ]                 |            | [Clear]      | [Clear            | ALL]     |        |
| <apply></apply>       |                   | <0K>       |              | <cancel></cancel> |          |        |
| Use <tab> or a:</tab> | rrow keys         | to move,   | other keys   | to make cha       | nges.    |        |

| Parameter     | Description                                                                                     |  |
|---------------|-------------------------------------------------------------------------------------------------|--|
| Aging Time    | Time-out period in seconds for aging out dynamically learned forwarding information.            |  |
|               | Range: 10 - 458 seconds<br>Default: 300 seconds                                                 |  |
| Dynamic Count | The number of dynamically learned addresses in the table.                                       |  |
| Static Count  | The number of static addresses in the table.                                                    |  |
| MAC           | The MAC address of a node.                                                                      |  |
| VID           | The VLAN(s) associated with this address or port.                                               |  |
| Port          | The port whose address table includes this MAC address.                                         |  |
| Status        | Indicates address status as:                                                                    |  |
|               | D: Dynamically learned, or<br>P: Fixed permanently by SNMP network management software.         |  |
| [Show]        | Displays the address table based on specified VLAN ID, and sorted by primary key<br>MAC or VID. |  |
| [More]        | Scrolls through the entries in the address table.                                               |  |
| [Clear]       | Clears the specified MAC address.                                                               |  |
| [Clear All]   | Clears all MAC addresses in the table.                                                          |  |

#### **Displaying the IP Multicast Registration Table**

Use the IP Multicast Registration Table to display all the multicast groups active on this switch, including multicast IP addresses and the corresponding VLAN ID.

```
CheetahSwitch Workgroup - 4508

IP Multicast Registration Table

VID Multicast IP Dynamic Port Lists Learned by

1 225.1.1.1 10010110

5 225.1.1.2 11001001

Sorted by : VID + Multicast IP

VID : 1

Multicast IP :

[Show] [More]
```

| Parameter          | Description                                                      |
|--------------------|------------------------------------------------------------------|
| VID                | VLAN ID assigned to this multicast group.                        |
| Multicast IP       | IP address for specific multicast services.                      |
| Dynamic Port Lists | The switch ports registered for the indicated multicast service. |
| Learned by         | Indicates the manner in which this address was learned:          |
|                    | Dynamic or IGMP                                                  |
| [Show]             | Displays the address table sorted on VID and then Multicast IP.  |
| [More]             | Scrolls through the entries in the address table.                |

#### **Configuring Static Unicast Addresses**

Use the Static Unicast Address Table Configuration screen to manually configure host MAC addresses in the unicast table. You can use this screen to associate a MAC address with a specific VLAN ID and switch port as shown below.

```
CheetahSwitch Workgroup - 4508

Static Unicast Addreeess Table Configuration

VID MAC Address Port Status

1 00-00-00-E8-43-12 1 Permanent

Sorted by : VID + MAC VID : 1 MAC : 00-00-00-00-00

VID : 1 Port : 1

MAC : 00-00-00-00-00 Status : Permanent

[Show] [More] [Set]

VISe <TAE> or arrow keys to move, <Enter> to select.
```

| Parameter   | Description                                                                                                    |
|-------------|----------------------------------------------------------------------------------------------------|
| VID         | The VLAN group this port is assigned to.                                                                                                    |
| MAC Address | The MAC address of a host device attached to this switch.                                                                                                    |
| Port        | The port the host device is attached to.                                                                                                    |
| Status      | The status for an entry can be set to:                                                                                                    |
|             | Permanent: This entry is currently in use and will remain so after the<br>next reset of the switch.<br>DeleteOnReset: This entry is currently in use and will remain so until<br>the next reset.<br>Invalid: Removes the corresponding entry.<br>DeleteOnTimeOut: This entry is currently in use and will remain so<br>until it is aged out. (Refer to Address Table Aging Time.)<br>Other: This entry is currently in use but the conditions under which it<br>will remain so differ from the preceding values. |
| [Show]      | Displays the static address table sorted on VID as the primary key and MAC address as secondary key.                                                                                                    |
| [More]      | Scrolls through entries in the static address table.                                                                                                    |
| [Set]       | Adds the specified entry to the static address table, such as shown in the following example:                                                                                                    |
|             | VID : 1 MAC : 00-00-00-e8-34-22<br>Port : 1 Status : Permanent                                                                                                    |

## **Resetting the System**

Use the System Restart Menu under the Main Menu to reset the management agent. The reset screen also includes an option to return all configuration parameters to their factory defaults.

```
CheetahSwitch Workgroup - 4508

System Restart Menu

Restart Option :

POST : NO

Reload Factory Defaults : NO

Keep IP Setting : NO

Keep User Authentication : NO

[Restart]

VOK>

Use <TAB> or arrow keys to move, <Space> to scroll options.
```

| Parameter                | Description                                                                           |  |  |
|--------------------------|---------------------------------------------------------------------------------------|--|--|
| POST                     | Runs the Power-On Self-Test.                                                          |  |  |
| Reload Factory Defaults  | Reloads the factory defaults.                                                         |  |  |
| Keep IP Setting          | Retains the settings defined in the IP Configuration menu.                            |  |  |
| Keep User Authentication | Retains the user names and passwords defined in the Console Login Configuration menu. |  |  |
| [Restart]                | Restarts the switch.                                                                  |  |  |

## Logging Off the System

Use the Exit command under the Main Menu to exit the configuration program and terminate communications with the switch for the current session.

# **Chapter 3: Using the Web Agent**

As well as the menu-driven system configuration program, the CheetahSwitch Workgroup-4508 provides an embedded HTTP Web agent. This agent can be accessed by any computer on the network using a standard Web browser (Internet Explorer 4.0 or above, or Netscape Navigator 4.0 or above).

Using the Web browser management interface you can configure the switch and view statistics to monitor network activity. The Web interface also provides access to a range of SNMP management functions with its MIB and RMON browser utilities.

Prior to accessing the switch from a Web browser, be sure you have first performed the following tasks:

- 1. Configure it with a valid IP address, subnet mask, and default gateway using an out-of-band serial connection or BOOTP protocol.
- Set the Administrator user name and password using an out-of-band serial connection. Access to the Web agent is controlled by the same Administrator user name and password as the on-board configuration program.

## Navigating the Web Browser Interface

To access the Web-browser interface you must first enter a user name and password. The default user name is "admin" with a null password. The administrator has read/write access to all configuration parameters and statistics.

**Note:** Based on the default configuration, a user is allowed three attempts to enter the correct password; on the third failed attempt the current connection is terminated. (See Console Login Configuration in Chapter 2.)

#### Home Page

When your Web browser connects with the switch's Web agent, the home page is displayed as shown below. The home page displays the Main Menu on the left-hand side of the screen and the System Information on the right-hand side. The Main Menu links are used to navigate to other menus and display configuration parameters and statistical data.

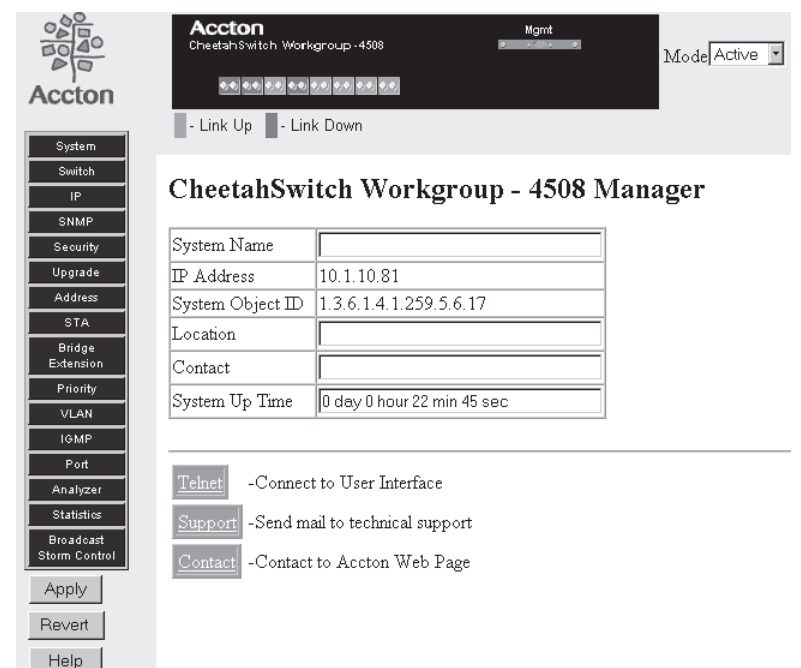

Configurable parameters have a dialog box or a drop-down list. Once a configuration change has been made on a page, be sure to click on the "Apply" button at the bottom of the page to confirm the new setting. Alternatively, you can click on "Revert" to clear any changes prior to pressing "Apply."

Note: To ensure proper screen refresh after a command entry, be sure that Internet Explorer 5.0 is configured as follows: Under the menu "Tools / Internet Options / General / Temporary Internet Files / Settings," the setting for item "Check for newer versions of stored pages" should be "Every visit to the page."

## **Panel Display**

The Web Agent displays an image of the switch's ports, showing port link and activity. Clicking on the image of a port displays statistics and configuration information for the port. Clicking on the image of the serial port (labelled "Mgmt") displays the Console Configuration screen.

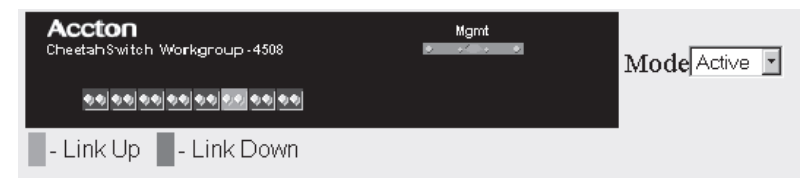

## **Console Configuration**

Click on the serial port icon in the switch image to display and configure the out-ofband serial port connection, as shown in the following figure and table.

| Baudrate          | 19200 💌     |
|-------------------|-------------|
| Time-Out          | 0 minute(s) |
| Databits          | 8 -         |
| Stopbits          | 1           |
| Parity            | None 💌      |
| Auto Refresh Time | 5 second(s) |

| Parameter    | Default   | Description                                                                                                    |
|--------------|-----------|----------------------------------------------------------------------------------------------------|
| Baudrate     | 19200     | The rate at which data is sent between devices. (Options: 2400, 4800, 9600, 19200, 38400, 57600, 115200 bps, and Auto detection).                                                                                                    |
|              |           | Note that when AUTO is selected, you need to first press the<br>Enter key once to set the data rate and initialize the connection.                                                                                                    |
| Time Out     | 0 minutes | If no input is received from the attached device after this interval (in minutes), the current session is automatically closed. (Range: 0 -100 minutes; where 0 indicates disabled.)                                                             |
| Databits     | 8 bits    | Sets the data bits of the RS-232 port. (Options: 7, 8)                                                                                                    |
| Stopbits     | 1 bit     | Sets the stop bits of the RS-232 port. (Options: 1, 2)                                                                                                    |
| Parity       | none      | Sets the parity of the RS-232 port. (Options: none/odd/even)                                                                                                    |
| Auto Refresh | 0 sec.    | Sets the interval before a console session will auto refresh the console information, including Spanning Tree Information, Port Configuration, Port Statistics, and RMON Statistics. (Range: 0, or 5 - 255 seconds; where 0 indicates disabled.) |

## Main Menu

Using the on-board Web agent, you can define system parameters, manage and control the switch and all its ports, or monitor network conditions. The figure to the right of the Main Menu and the following table briefly describe the selections available from this program.

| Item          | Description                                                                  | System                     |  |
|---------------|------------------------------------------------------------------------------|----------------------------|--|
| System        | Provides basic system description, including contact information.            | Switch                     |  |
| Switch        | Shows hardware/firmware version numbers and power status.                    | IP                         |  |
| IP            | Includes boot state, IP address, and Telnet session count.                   | SNMP                       |  |
| SNMP          | Configures communities and trap managers; and activates traps.               | Security                   |  |
| Security      | Sets password for system access.                                             | Upgrade                    |  |
| Upgrade       | Downloads new version of firmware to update your system.                     | Address                    |  |
| Address       | Provides full address listing, sorted by address or port.                    | Bridge                     |  |
| STA           | Enables Spanning Tree Algorithm; also sets parameters for switch priority,   | Extension                  |  |
|               | hello time, maximum message age, and forward delay; as well as port          | Priority                   |  |
|               | priority and path cost.                                                      | VLAN                       |  |
| Port          | Enables any port and enables/disables flow control.                          | IGMP                       |  |
| VLAN          | Assigns switch ports to form up to 16 independent LAN groups.                | Port                       |  |
| Analyzer      | Sets analysis and monitored port.                                            | Analyzer                   |  |
| Statistics    | Displays statistics on network traffic passing through the selected port.    | Statistics                 |  |
| Broadcast     | Enables/disables broadcast suppression on a per-port basis. Also sets the    | Broadcast<br>Storm Control |  |
| Storm Control | broadcast-rate threshold above which broadcast packets are discarded.        | VlaaA                      |  |
| Apply         | Implement the changes made to the current configuration menu.                |                            |  |
| Revert        | Cancel changes made to current configuration menu (prior to pressing Apply). | Heven                      |  |
| Help          | Help on using the Web management interface.                                  | Help                       |  |

## **System Information**

Use the System Information screen to display descriptive information about the switch, or for quick system identification as shown in the following figure and table.

| System Name      |                           |
|------------------|---------------------------|
| IP Address       | 10.1.10.81                |
| System Object ID | 1.3.6.1.4.1.259.5.6.17    |
| Location         |                           |
| Contact          |                           |
| System Up Time   | 0 day 1 hour 1 min 31 sec |

| Parameter                | Description                                                                                                    |  |
|--------------------------|----------------------------------------------------------------------------------------------------|--|
| System Name <sup>1</sup> | Name assigned to the switch system.                                                                                                    |  |
| IP Address <sup>2</sup>  | IP address of the SNMP agent. The management agent supports SNMP over<br>UDP/IP transport protocol. In this environment, all systems on the Internet, such as<br>network interconnection devices and any PC accessing the agent module (or<br>running AccView) are assigned an IP address. Valid IP addresses consist of four<br>numbers, of 0 to 255, and separated by periods. Anything outside of this format<br>will not be accepted by the configuration program. |  |
| System Object ID         | MIB II object identifier for switch's network management subsystem                                                                                                    |  |
| Location <sup>1</sup>    | Specifies the area or location where the system resides.                                                                                                    |  |
| Contact <sup>1</sup>     | Contact person for the system.                                                                                                    |  |
| System Uptime            | Length of time the current management agent has been running.                                                                                                    |  |

1: Maximum string length is 255, but the screen only displays 45 characters. You can use the arrow keys to browse the whole string.

2: The default value is null.

## **Switch Information**

Use the Switch Information screen to display hardware/firmware version numbers for the main board and SNMP agent, as well as the power status.

#### Main Board

| Hardware Version       | 0         |
|------------------------|-----------|
| POST Version           | V01.00.01 |
| Firmware Version       | V01.00.02 |
| Port Number            | 8         |
| Serial Number          |           |
| Internal Power Status  |           |
| Redundant Power Status |           |

| Parameter                           | Description                                   |
|-------------------------------------|-----------------------------------------------|
| Hardware Version                    | Hardware version of the main board.           |
| POST Version                        | System POST version.                          |
| Firmware Version                    | Version number of the system firmware in ROM. |
| Port Number                         | Number of ports.                              |
| Serial Number <sup>1</sup>          | Serial number of the main board.              |
| Internal Power Status <sup>1</sup>  | Power status for the switch.                  |
| Redundant Power Status <sup>1</sup> | Redundant power status for the switch.        |

1: These parameters are not implemented in the current hardware version.

## **Network Configuration**

Use the IP Configuration screen to set the bootup option, configure the Ethernet IP addresses for the agent module, or set the number or concurrent Telnet sessions allowed. The Access Host screen can be used to limit access to the Web management agent to specified subnet groups.

## **IP** Configuration

Use the IP Configuration screen to set the bootup option, configure the Ethernet IP addresses for the agent module, or set the number or concurrent Telnet sessions allowed. The screen shown below is described in the following table.

| IP State                                | User Configured 💌 |
|-----------------------------------------|-------------------|
| IP Address                              | 10.1.10.81        |
| Subnet Mask                             | 255.255.0.0       |
| Gateway IP                              | 10.1.0.254        |
| MAC Address                             | 00-00-33-44-88-99 |
| Maximum Number of Telnet Sessions (1-4) | 4                 |
| Enable TELNET session                   | 🗹 Enable          |

| Parameter                | Description                                                                                                    |  |
|--------------------------|----------------------------------------------------------------------------------------------------|--|
| IP State                 | Specifies whether IP functionality is enabled via manual configuration, or set by Boot Protocol (BOOTP). Options include:                                                                                                    |  |
|                          | USER-CONFIG - IP functionality is enabled based on the default or user specified IP Configuration. (This is the default setting.)<br>BOOTP Get IP - IP is enabled but will not function until a BOOTP reply has been received. BOOTP requests will be periodically broadcast by the switch in an effort to learn its IP address. (BOOTP values include the IP address, default gateway, subnet mask, TFTP boot file name, and TFTP server IP.)   |  |
| IP Address <sup>1</sup>  | IP address of the SNMP agent. The management agent supports SNMP over UDP/IP transport protocol. In this environment, all systems on the Internet, such as network interconnection devices and any PC accessing the agent (or running AccView) are assigned an IP address. Valid IP addresses consist of four numbers, of 0 to 255, and separated by periods. Anything outside of this format will not be accepted by the configuration program. |  |
| Subnet Mask <sup>1</sup> | Subnet mask of the SNMP agent. This mask identifies the host address bits used for routing to specific subnets.                                                                                                    |  |
| Gateway IP <sup>1</sup>  | Gateway used to pass trap messages from the switch's agent to the management station. Note that the gateway must be defined if the management station is located in a different IP segment.                                                                                                    |  |
| Telnet Session Number    | Sets the number of concurrent Telnet sessions allowed to access the management agent. The default is four sessions.                                                                                                    |  |

1: The default value is null.

#### Access Host

Use the Access Host screen to specify subnet groups from which the switch's management agent can be accessed. The screen shown below is described in the following table.

#### Access Host Capability : 5 groups

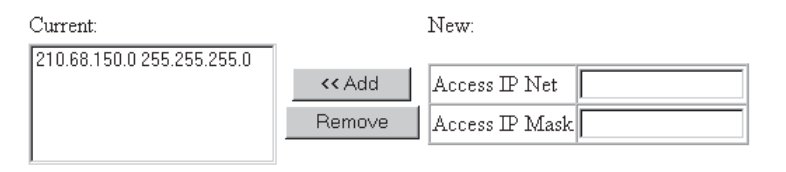

| Parameter      | Description                                                        |
|----------------|--------------------------------------------------------------------|
| Access IP Net  | An IP address of a subnet authorized for management access.        |
| Access IP Mask | A subnet mask that identifies the host address bits of the subnet. |
| Add/Remove     | Add/remove strings from the active list.                           |

## **SNMP Configuration**

Use the SNMP Configuration screen to display and modify parameters for the Simple Network Management Protocol (SNMP). The switch includes an on-board SNMP agent which monitors the status of its hardware, as well as the traffic passing through its ports. A computer attached to the network, called a Network Management Station (NMS), can be used to access this information. Access rights to the on-board agent are controlled by community strings. To communicate with the switch, the NMS must first submit a valid community string for authentication. The options for configuring community strings and related trap functions are described in the following sections.

## **SNMP** Administration Enable

Access to the management agent from SNMP-based network management software can be enabled/disabled from this screen.

#### SNMP Administration $\square$ Enable

Clearing the checkbox disables the SNMP protocol in the agent so that the switch can only be managed through the Web-based interface or a direct connection to the serial port. Note that even when SNMP Administration is disabled, the agent will continue to issue SNMP trap messages.

#### SNMP Community

The following figure and table describe how to configure the community strings authorized for trap management access. All community strings used for IP Trap Managers must be listed in this table. Up to 5 community names may be entered.

#### **SNMP** Community Capability : 5

| Current:   |        | New:             |             |
|------------|--------|------------------|-------------|
| RW private |        |                  |             |
| RO public  | << Add | Community String |             |
|            | Remove | Access Mode      | Read-Only 🗾 |
|            |        |                  |             |

| Parameter        | Description                                                                                            |
|------------------|----------------------------------------------------------------------------------------------------|
| Community String | A community entry authorized for trap management access. (The maximum string length is 20 characters). |
| Access Mode      | Management access is restricted to Read Only or Read/Write.                                            |
| Add/Remove       | Add/remove strings from the active list.                                                               |

#### **Trap Managers**

The following figure and table describe how to specify management stations that will receive authentication failure messages or other trap messages from the switch. Note that all community strings used for IP Trap Managers must be listed in the SNMP Communities table. Up to 5 trap managers may be entered.

Trap Manager Capability : 5

| Current: |        | New:                          |  |
|----------|--------|-------------------------------|--|
| (NONE)   |        |                               |  |
| ľ í      | << Add | Trap Manager IP address       |  |
|          | Remove | Trap Manager Community String |  |
|          |        |                               |  |

Enable Authentication Traps: 🗖

| Parameter                     | Description                                                                                                    |
|-------------------------------|----------------------------------------------------------------------------------------------------|
| Trap Manager IP Address       | IP address of the trap manager.                                                                                                    |
| Trap Manager Community String | A community specified in the SNMP Communities table.                                                                               |
| Add/Remove                    | Add/remove strings from the active list.                                                                                           |
| Enable Authentication Traps   | Issues a trap message to specified IP trap managers whenever<br>authentication of an SNMP request fails. (The default is enabled.) |

## **Security Configuration**

Use the Security Configuration screen to restrict management access based on Administrator user name and password. Only the Administrator has write access for parameters governing the SNMP agent. You should therefore assign a password to the Administrator as soon as possible, and store it in a safe place. (If for some reason your password is lost, or you can not gain access to the system's configuration program, contact your Accton distributor for assistance.) The parameters shown on this screen are indicated in the following figure and table.

#### Change Password

| Old Password     |  |
|------------------|--|
| New Password     |  |
| Confirm Password |  |

| Parameter        | Description                                                                      |
|------------------|----------------------------------------------------------------------------------|
| Old Password     | Current Administrator password for read/write access (Default password is null). |
| New Password     | Enter a new password for the Administrator.                                      |
| Confirm Password | Re-enter the new password for the Administrator.                                 |
|                  |                                                                                  |

Note: Passwords can consist of up to 15 alphanumeric characters and are not case sensitive.

## **Firmware Upgrade Options**

## Web Upload Management

Use the Web Upload Management menu to load software updates into the switch. The upload file should be an ES4508 binary file from Accton; otherwise the agent will not accept it. The success of the upload operation depends on the quality of the network connection. After downloading the new software, the agent will automatically restart itself. Parameters shown on this screen are indicated in the following figure and table.

| Upload Mode | Permanent 💌 |        |
|-------------|-------------|--------|
| File Name   |             | Browse |

Start Web Upload

| Parameter   | Description                                                                                                    |
|-------------|----------------------------------------------------------------------------------------------------|
| Upload Mode | You can upload to permanent flash ROM or temporary storage in<br>RAM (for test purposes). Note that if you download to temporary<br>memory, this firmware will be lost upon power off. |

| Parameter        | Description                                                                            |  |
|------------------|----------------------------------------------------------------------------------------|--|
| File Name        | The ES4508 binary file to download. Use the Browse button to locate the firmware file. |  |
| Start Web Upload | Issues request to TFTP server to download the specified file.                          |  |

#### **TFTP Download Management**

Use the TFTP Download Management menu to load software updates into the switch. The download file should be an ES4508 binary file from Accton; otherwise the agent will not accept it. The success of the download operation depends on the accessibility of the TFTP server and the quality of the network connection. After downloading the new software, the agent will automatically restart itself. Parameters shown on this screen are indicated in the following figure and table.

| Download Mode     | Permanent 💌 |
|-------------------|-------------|
| Server IP Address | 10.1.150.15 |
| File Name         | ram.out     |

Start TFTP Download

| Parameter                                                                        | Description                                                                                                    |
|----------------------------------------------------------------------------------|----------------------------------------------------------------------------------------------------|
| Download Mode                                                                    | You can download to permanent flash ROM or temporary storage in<br>RAM (for test purposes). Note that if you download to temporary<br>memory, this firmware will be lost upon power off. |
| Server IP Address                                                                | IP address of a TFTP server.                                                                                                    |
| File Name The ES4508 binary file to download.                                    |                                                                                                    |
| tart TFTP Download Issues request to TFTP server to download the specified file. |                                                                                                    |

## Address Table Configuration

Aging Time(0, 10-458); 300 Seconda

The Address Table contains the MAC addresses associated with each port (that is, the source port associated with the address). The address table provides search options for a specific port or address. You can also clear the entire address table, or information associated with a specific port or address; or set the aging time for deleting inactive entries. The information displayed in the Address Table is indicated in the following figure and table.

| 11gmg 1mme(e, 10 150). [000                                                                                                    |                     |
|----------------------------------------------------------------------------------------------------|---------------------|
| Address Table Sort by : Address 💌                                                                                                    |                     |
| Address Table:                                                                                                    | New Static Address: |
| 000024-B32883, VLAN 1, Port 3, Dynamic<br>0000E2-16C582, VLAN 1, Port 3, Dynamic<br>0000E2-20C305, VLAN 1, Port 3, Dynamic<br>0000E8-000002, VLAN 1, Port 3, Dynamic<br>0000E8-000007, VLAN 1, Port 3, Dynamic<br>0000E8-00000F, VLAN 1, Port 3, Dynamic<br>0000E8-000018, VLAN 1, Port 3, Dynamic<br>0000E8-000014, VLAN 1, Port 3, Dynamic<br>0000E8-000010, VLAN 1, Port 3, Dynamic<br>0000E8-000010, VLAN 1, Port 3, Dynamic<br>0000E8-000010, VLAN 1, Port 3, Dynamic<br>0000E8-000010, VLAN 1, Port 3, Dynamic | << Add              |

| Parameter             | Description                                                                                                    |
|-----------------------|----------------------------------------------------------------------------------------------------|
| Aging Time            | Time-out period in seconds for aging out dynamically learned forwarding information. Range: 0 or 10 - 458 secs; 0=disable, default: 300 secs.                                             |
| Address Table Sort by | Entries can be sorted by MAC address or VLAN ID.                                                                                                    |
| Address Table         | The system displays the MAC address of each node, the port whose<br>address table includes this MAC address, the associated VLAN(s), and the<br>address status (i.e., dynamic or static). |
| New Static Address    | Use the "MAC Address," "VLAN" and "Port" fields to add a static entry to the address table.                                                                                               |
| Add/Remove            | Adds/removes selected address.                                                                                                    |
| Clear Table           | Removes all addresses from the address table.                                                                                                    |

## **STA** (Spanning Tree Algorithm)

The Spanning Tree Algorithm can be used to detect and disable network loops, and to provide backup links between switches, bridges or routers. This allows the switch to interact with other bridging devices (that is, STA compliant switch, bridge or router) in your network to ensure that only one route exists between any two stations on the network. For a more detailed description of how to use this algorithm, refer to "Spanning Tree Algorithm" in Chapter 4.

#### **Spanning Tree Information**

The Spanning Tree Information screen displays a summary of the STA information for the overall bridge or for a specific port. To make any changes to the parameters for the Spanning Tree, use the Spanning Tree Configuration screen.

#### Spanning Tree

The parameters shown in the following figure and table describe the current bridge STA Information.

| Stanning Tree State | Enabled            | Designated Root       | 128.0000E800E800          |
|---------------------|--------------------|-----------------------|---------------------------|
| Bridge ID           | 32768.000033448899 | Root Port             | 2                         |
| Max Age             | 20 seconds         | Root Path Cost        | 4                         |
| Hello Time          | 2 seconds          | Configuration Changes | 9                         |
| Forward Delay       | 5 seconds          | Last Topology Change  | 0 day 0 hour 1 min 58 sec |

| Parameter             | Description                                                                                                    |  |
|-----------------------|----------------------------------------------------------------------------------------------------|--|
| Spanning Tree State   | Shows if switch is enabled to participate in an STA compliant network.                                                                                                    |  |
| Bridge ID             | A unique identifier for this bridge, consisting of bridge priority plus MAC address (the MAC address of the switch unit).                                                                                                    |  |
| Max Age               | The maximum time (in seconds) a device can wait without receiving a<br>configuration message before attempting to reconfigure.                                                                                                    |  |
| Hello Time            | The time interval (in seconds) at which the root device transmits a configuration message.                                                                                                    |  |
| Forward Delay         | The maximum time (in seconds) the root device will wait before changing states (i.e., listening to learning to forwarding).                                                                                                    |  |
| Designated Root       | The priority and MAC address of the device in the spanning tree that this switch has accepted as the root device.                                                                                                    |  |
| Root Port             | The number of the port on this switch that is closest to the root. This switch<br>communicates with the root device through this port. If there is no root port,<br>then this switch has been accepted as the root device of the spanning tree<br>network. |  |
| Root Path Cost        | The path cost from the root port on this switch to the root device.                                                                                                    |  |
| Configuration Changes | The number of times the spanning tree has been reconfigured.                                                                                                    |  |
| Last Topology Change  | The time since the spanning tree was last reconfigured                                                                                                    |  |

#### Ports

The parameters shown in the following figure and table are for port STA Information.

| Port | Port Status | Forward Transitions | Designated Cost | Designated Bridge  | Designated Port |
|------|-------------|---------------------|-----------------|--------------------|-----------------|
| 1    | Disabled    | 0                   | 0               | 32768.000033448899 | 128.1           |
| 2    | Forwarding  | 1                   | 0               | 128.0000E800E800   | 128.4           |
| 3    | Disabled    | 0                   | 0               | 32768.000033448899 | 128.3           |
| 4    | Disabled    | 0                   | 0               | 32768.000033448899 | 128.4           |
| 5    | Disabled    | 0                   | 0               | 32768.000033448899 | 128.5           |
| 6    | Disabled    | 0                   | 0               | 32768.000033448899 | 128.6           |
| 7    | Disabled    | 0                   | 0               | 32768.000033448899 | 128.7           |
| 8    | Disabled    | 0                   | 0               | 32768.000033448899 | 128.8           |

| Parameter           | Description                                                                                                    |                                                                                                    |  |  |
|---------------------|----------------------------------------------------------------------------------------------------|----------------------------------------------------------------------------------------------------|--|--|
| Port Status         | Displays the                                                                                                    | Displays the current state of this port within the spanning tree:                                                                                                    |  |  |
|                     | Disabled<br>Blocked                                                                                                    | Port has been disabled by the user or has failed diagnostics.<br>Port receives STA configuration messages, but does not<br>forward packets.                                                                                                    |  |  |
|                     | Listening                                                                                                    | Port will leave blocking state due to topology change, starts<br>transmitting configuration messages, but does not yet forward<br>packets.                                                                                                    |  |  |
|                     | Learning                                                                                                    | Has transmitted configuration messages for an interval set by<br>the Forward Delay parameter without receiving contradictory<br>information. Port address table is cleared, and the port begins<br>learning addresses.                                                                                                    |  |  |
|                     | Forwarding                                                                                                    | The port forwards packets, and continues learning addresses.                                                                                                    |  |  |
|                     | The rules de<br>• A port on<br>is always<br>• If two por<br>other STA<br>forwards<br>• All ports a<br>change si                                   | e rules defining port status are:<br>A port on a network segment with no other STA compliant bridging device<br>is always forwarding.<br>If two ports of a switch are connected to the same segment and there is a<br>other STA device attached to this segment, the port with the smaller ID<br>forwards packets and the other is blocked.<br>All ports are blocked when the switch is booted, then some of them<br>chance state to listening to learning and then to forwarding |  |  |
| Forward Transitions | The number of times the port has changed status to forwarding state.                                                                              |                                                                                                    |  |  |
| Designated Cost     | The cost for a packet to travel from this port to the root in the current spanning tree configuration. The slower the media, the higher the cost. |                                                                                                    |  |  |
| Designated Bridge   | The priority and MAC address of the device through which this port must<br>communicate to reach the root of the spanning tree.                    |                                                                                                    |  |  |
| Designated Port     | The port on the designated bridging device through which this switch must communicate with the root of the spanning tree.                         |                                                                                                    |  |  |

## Spanning Tree Configuration

The following figures and tables describe Bridge STA configuration.

#### Switch

| Usage    | Enabled 💌 |  |
|----------|-----------|--|
| Priority | 32768     |  |

| Parameter                                                                                                    | Default                                                                                                    | Description                                                            |
|----------------------------------------------------------------------------------------------------|----------------------------------------------------------------------------------------------------|------------------------------------------------------------------------|
| Usage                                                                                                    | Enabled                                                                                                    | Enable this parameter to participate in an STA compliant network.      |
| Priority 32,768 Device priority is used in selectin<br>designated port. The device wit<br>the STA root device. However, i<br>priority, the device with the lowe<br>become the root device. | Device priority is used in selecting the root device, root port, and designated port. The device with the highest priority becomes the STA root device. However, if all devices have the same priority, the device with the lowest MAC address will then become the root device. |                                                                        |
|                                                                                                    |                                                                                                    | Enter a value from 0 - 65535.                                          |
|                                                                                                    |                                                                                                    | Remember that the lower the numeric value, the higher the<br>priority. |

## When the Switch Becomes Root

| Hello Time    | 2  | seconds |
|---------------|----|---------|
| Maximum Age   | 20 | seconds |
| Forward Delay | 15 | seconds |

| Parameter         | Default | Description                                                                                                    |  |
|-------------------|---------|----------------------------------------------------------------------------------------------------|--|
| Hello Time        | 2       | The time interval (in seconds) at which the root device transmits a configuration message.                                                                                                    |  |
|                   |         | The minimum value is 1. The maximum value is the lower of 10 or [(Max. Message Age / 2) -1].                                                                                                    |  |
| Max (Message) Age | 20      | The maximum time (in seconds) a device can wait without<br>receiving a configuration message before attempting to<br>reconfigure. All device ports (except for designated ports) should<br>receive configuration messages at regular intervals. Any port<br>that ages out STA information (provided in the last configuration<br>message) becomes the designated port for the attached LAN. If<br>it is a root port, a new root port is selected from among the<br>device ports attached to the network. |  |
|                   |         | The minimum value is the higher of 6 or [2 x (Hello Time + 1)].<br>The maximum value is the lower of 40 or [2 x (Forward Delay - 1)].                                                                                                    |  |

| Parameter     | Default | Description                                                                                                    |
|---------------|---------|----------------------------------------------------------------------------------------------------|
| Forward Delay | 15      | The maximum time (in seconds) the root device will wait before changing states (i.e., listening to learning to forwarding). This delay is required because every device must receive information about topology changes before it starts to forward frames. In addition, each port needs time to listen for conflicting information that would make it return to a blocking state; otherwise, temporary data loops might result. |
|               |         | The maximum value is 30. The minimum value is the higher of 4 or [(Max. Message Age / 2) + 1].                                                                                                    |

**STA Port Configuration** The following figure and table describe STA configuration for ports.

| Port | Priority | Path Cost | Fast STA Mode |
|------|----------|-----------|---------------|
| 1    | 128      | 4         | 🗆 Enable      |
| 2    | 128      | 4         | 🗆 Enable      |
| 3    | 128      | 4         | 🗆 Enable      |
| 4    | 128      | 4         | 🗆 Enable      |
| 5    | 128      | 4         | 🗆 Enable      |
| 6    | 128      | 4         | 🗆 Enable      |
| 7    | 128      | 4         | 🗆 Enable      |
| 8    | 128      | 4         | 🗆 Enable      |

| Parameter   | Default  | Description                                                                                                    |
|-------------|----------|----------------------------------------------------------------------------------------------------|
| Priority    | 128      | Defines the priority for the use of a port in the STA algorithm. If the path cost for all ports on a switch are the same, the port with the highest priority (i.e., lowest value) will be configured as an active link in the spanning tree. Where more than one port is assigned the highest priority, the port with lowest numeric identifier will be enabled. |
|             |          | The range is 0 - 255.                                                                                                    |
| (Path) Cost | 100/19/4 | This parameter is used by the STA algorithm to determine the best<br>path between devices. Therefore, lower values should be assigned<br>to ports attached to faster media, and higher values assigned to<br>ports with slower media.                                                                                                    |
|             |          | The default and recommended range is:<br>Standard Ethernet: 100 (50~600)<br>Fast Ethernet: 19 (10~60)<br>Gigabit Ethernet: 4 (3~10)                                                                                                    |
|             |          | The full range is 0 - 65535.                                                                                                    |
|             |          | Note: Path cost takes precedence over port priority.                                                                                                    |

| Parameter     | Default  | Description                                                                                                    |
|---------------|----------|----------------------------------------------------------------------------------------------------|
| Fast STA Mode | Disabled | This enables/disables the Fast STA Mode for the port. In this mode,<br>ports skip the Blocked, Listening and Learning states and proceed<br>straight to Forwarding.                                                                                                    |
|               |          | The Fast STA Mode enables end-node workstations and servers to<br>overcome time-out problems when the Spanning Tree Algorithm is<br>implemented in a network. Therefore, the Fast STA Mode should<br>only be enabled for ports that are connected to an end-node device. |

## **Configuring Bridge MIB Extensions**

The Bridge MIB includes extensions for managed devices that support Traffic Classes and Virtual LANs. To display the switch's support for these extensions, use the Extended Bridge Configuration screen as shown below:

#### **Bridge Capability**

| Extended Multicast Filtering Services |     |
|---------------------------------------|-----|
| Traffic Classes                       | Yes |
| Static Entry Individual Port          | Yes |
| VLAN Learning                         | IVL |
| Configurable PVID Tagging             | Yes |
| Local VLAN Capable                    | No  |

| Parameter                                | Description                                                                                                    |
|------------------------------------------|----------------------------------------------------------------------------------------------------|
| Extended Multicast Filtering<br>Services | The switch does not support the filtering of individual multicast<br>addresses based on GMRP (GARP Multicast Registration Protocol).                                                                  |
| Traffic Classes                          | The switch provides mapping of user priorities to multiple traffic<br>classes. (Refer to the Priority menu.)                                                                                          |
| Static Entry Individual Port             | The switch provides static filtering for unicast and multicast addresses. (Refer to the Address Table.)                                                                                               |
| VLAN Learning                            | This switch uses Independent VLAN Learning (IVL), whereby each<br>port maintains its own VLAN filtering database.                                                                                     |
| Configurable PVID Tagging                | The switch allows you to override the default PVID setting (Port VLAN ID used in frame tags) and its egress status (VLAN-Tagged or Untagged) on each port. (Refer to VLAN / VLAN Port Configuration.) |
| Local VLAN Capable                       | This switch does not support multiple local bridges (that is, multiple Spanning Trees).                                                                                                    |

## **Bridge Settings**

| Traffic Classes | 🗆 Enable |
|-----------------|----------|
| GMRP            | 🗆 Enable |
| GVRP            | 🗆 Enable |

| Parameter     | Description                                                                                                    |
|---------------|----------------------------------------------------------------------------------------------------|
| Traffic Class | Multiple traffic classes are supported by this switch as indicated under<br>Bridge Capabilities. However, the switch supports just two priority<br>queues and only the default port priority can be configured. The switch<br>does not support the configuration of traffic class mapping. Therefore,<br>this parameter under Bridge Settings is set to disabled and cannot be<br>enabled. |

Note: This switch does not support GMRP or GVRP. Therefore, the GMRP and GVRP functions cannot be enabled from this screen.

## Priority

IEEE 802.1p defines up to 8 separate traffic classes. This switch supports Quality of Service (QoS) by using two priority queues, with weighted fair queuing for each port. You can use the Priority menu to configure the default priority for each port, or to display the mapping for the traffic classes as described in the following sections.

## **Port Priority Configuration**

The default priority for all ingress ports is zero. Therefore, any inbound frames that do not have priority tags will be placed in the low priority output queue. Default priority is only used to determine the output queue for the current port; no priority tag is actually added to the frame. You can use the Port Priority Configuration screen to adjust default priority for any port as shown below:

| Port | Default<br>Ingress User<br>Priority | Number of<br>Egress Traffic<br>Classes |
|------|-------------------------------------|----------------------------------------|
| 1    | 0                                   | 2                                      |
| 2    | 0                                   | 2                                      |
| 3    | 0                                   | 2                                      |
| 4    | 0                                   | 2                                      |
| 5    | 0                                   | 2                                      |
| б    | 0                                   | 2                                      |
| 7    | 0                                   | 2                                      |
| 8    | 0                                   | 2                                      |

| Parameter                        | Description                                                                                                    |
|----------------------------------|----------------------------------------------------------------------------------------------------|
| Port                             | Numeric identifier for switch port.                                                                                                    |
| Default Ingress User Priority    | Default priority can be set to any value from 0~7, where 0~3 specifies the low priority queue and 4~7 specifies the high priority queue. |
| Number of Egress Traffic Classes | Indicates that this switch supports two priority output queues.                                                                          |

## **Port Traffic Class Information**

This switch provides two priority levels with weighted fair queuing for port egress. This means that any frames with a default or user priority from 0~3 are sent to the low priority queue "0" while those from 4~7 are sent to the high priority queue "1" as shown in the following screen:

| Port | Priority 0 | Priority 1 | Priority 2 | Priority 3 | Priority 4 | Priority 5 | Priority 6 | Priority 7 | Class Range |
|------|------------|------------|------------|------------|------------|------------|------------|------------|-------------|
| 1    | 0          | 0          | 0          | 0          | 1          | 1          | 1          | 1          | 0-1         |
| 2    | 0          | 0          | 0          | 0          | 1          | 1          | 1          | 1          | 0-1         |
| 3    | 0          | 0          | 0          | 0          | 1          | 1          | 1          | 1          | 0-1         |
| 4    | 0          | 0          | 0          | 0          | 1          | 1          | 1          | 1          | 0-1         |
| 5    | 0          | 0          | 0          | 0          | 1          | 1          | 1          | 1          | 0-1         |
| 6    | 0          | 0          | 0          | 0          | 1          | 1          | 1          | 1          | 0-1         |
| 7    | 0          | 0          | 0          | 0          | 1          | 1          | 1          | 1          | 0-1         |
| 8    | 0          | 0          | 0          | 0          | 1          | 1          | 1          | 1          | 0-1         |

| Parameter                                                                                                 | Description                         |
|----------------------------------------------------------------------------------------------------|-------------------------------------|
| Port                                                                                                    | Numeric identifier for switch port. |
| User Priority Shows that user priorities 0~3 specify the low priority qu specify the high priority queue. |                                     |

## **Configuring VLANs**

Use the VLAN menu to create LAN groups and assign switch ports to any of up to 16 groups. In conventional networks with routers, broadcast traffic is split up into separate domains. Switches do not inherently support broadcast domains. This can lead to broadcast storms in large networks that handle a lot of IPX traffic. By using IEEE 802.1Q compliant VLANs, you can organize any group of network nodes into separate broadcast domains, confining broadcast traffic to the originating group, and provide a more secure and much cleaner network environment. For a more detailed description of how to use VLANs, see "Using Virtual LANs" in Chapter 4.

## VLAN Basic Information

The VLAN Basic Information screen displays basic information on the VLAN type supported by this switch.

| VLAN Version Number                       | 1    |  |
|-------------------------------------------|------|--|
| Maximum VLAN ID                           | 2048 |  |
| Maximum Number of Supported VLANs         |      |  |
| Current Number of 802.1Q VLANs Configured | 2    |  |

| Parameter                             | Description                                                                    |
|---------------------------------------|--------------------------------------------------------------------------------|
| VLAN Version Number                   | The VLAN version used by this switch as specified in the IEEE 802.1Q standard. |
| Max. VLAN ID                          | Maximum VLAN ID recognized by this switch.                                     |
| Max. Supported VLANs                  | Maximum number of VLANs that can be configured on this switch.                 |
| Current Number of VLANs<br>Configured | The number of VLANs currently configured on this switch.                       |
### VLAN Current Table

This screen shows the current port members of each VLAN and whether or not the port supports VLAN tagging. Ports assigned to a large VLAN group that crosses several switches should use VLAN tagging. However, if you just want to create a small port-based VLAN for one or two switches, you can assign ports to the same untagged VLAN. The current configuration is shown in the following screen.

VLAN Entry Delete Count: 0

## VLAN ID: 2

| Up Time at Creation | 0 day 23 hour 26 min 58 sec |  |
|---------------------|-----------------------------|--|
| Status              | Permanent                   |  |
| Egress Ports        | Untagged Ports              |  |
| Port 1              | Port 1                      |  |
| Port 2              | Port 2                      |  |
| Port 3              | Port 3                      |  |
| Port 4              | Port 4                      |  |
| Port 5              | Port 5                      |  |
| Port 6              | Port 6                      |  |
| Port 7              | Port 7                      |  |
| Port 8              | Port 8                      |  |

| Parameter               | Description                                                         |
|-------------------------|---------------------------------------------------------------------|
| VLAN Entry Delete Count | The number of times a VLAN entry has been deleted from this table.  |
| VLAN ID                 | The ID for the VLAN currently displayed.                            |
| Up Time at Creation     | The value of sysUpTime (System Up Time) when this VLAN was created. |
| Status                  | Shows that this VLAN was added to the switch as a static entry.     |
| Egress Ports            | Shows the ports which have been added to the displayed VLAN group.  |
| Untagged Ports          | Shows the untagged VLAN port members.                               |

### VLAN Static List

Use this screen to create or remove VLAN groups.

Current:

New:

| 5, , Enable | KK Add | VLAN ID (1- 2048) |          |
|-------------|--------|-------------------|----------|
|             | Bemove | VLAN Name         |          |
|             |        | Status            | 🗆 Enable |

| Parameter | Description                                                                                                    |
|-----------|----------------------------------------------------------------------------------------------------|
| Current   | Lists all the current VLAN groups created for this system. Up to 16 VLAN groups can be defined. To allow this switch to participate in external VLAN groups, you must use the VLAN ID for the concerned external groups. |
| New       | Allows you to specify the name and numeric identifier for a new VLAN group.<br>(The VLAN name is only used for management on this system; it is not added<br>to the VLAN tag.)                                           |
| Status    | Enables/disables the specified VLAN.                                                                                                    |
| Add       | Adds a new VLAN group to the current list.                                                                                                    |
| Remove    | Removes a VLAN group from the current list. If any port is assigned to this<br>group as untagged, it will be reassigned to VLAN group 1 as untagged.                                                                     |

### VLAN Static Table

Use this screen to modify the settings for an existing VLAN. You can add/delete port members for a VLAN and disable or enable VLAN tagging for any port. (Note that VLAN 1 is fixed as an untagged VLAN containing all ports, and cannot be modified via this screen.)

VLAN: 5

| Name   |          |
|--------|----------|
| Status | 🗹 Enable |

| Parameter | Description                                   | - |
|-----------|-----------------------------------------------|---|
| VLAN      | The ID for the VLAN currently displayed.      | _ |
|           | Range: 1-2048                                 |   |
| Name      | A user-specified symbolic name for this VLAN. | _ |
|           | String length: 8 alphanumeric characters      |   |
| Status    | Enables/disables the specified VLAN.          |   |

Use the screens shown below to assign ports to the specified VLAN group as an IEEE 802.1Q tagged port. Assign ports as tagged if they are connected to 802.1Q VLAN compliant devices. If the port is connected to VLAN-unaware devices, frames will passed to the untagged VLAN group this port has been assigned to under VLAN Port Configuration.

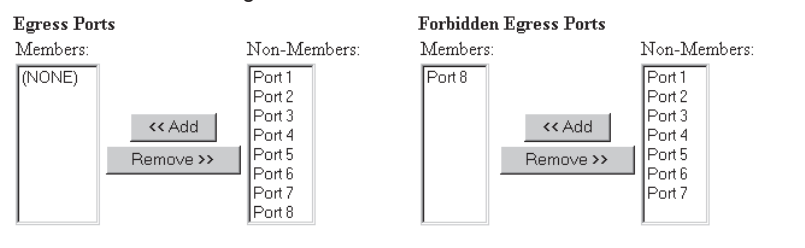

| Parameter              | Description                                                                                                    |  |
|------------------------|----------------------------------------------------------------------------------------------------|--|
| Egress Ports           | Adds ports to the specified VLAN.                                                                                        |  |
| Forbidden Egress Ports | Prevents a port from being automatically added to this VLAN via GVRP.<br>Note that GVRP is not supported by this switch. |  |

### VLAN Static Membership by Port

Use the screen shown below to assign VLAN groups to the selected port. To perform detailed port configuration for a specific VLAN, use the VLAN Static Table.

### Port Number: 1

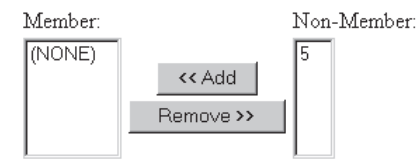

| Parameter   | Description                                                                            |
|-------------|----------------------------------------------------------------------------------------|
| Port Number | Port number on the switch selected from the upper display panel.                       |
| Add/Remove  | Add or remove selected VLAN groups for the port indicated in the Port<br>Number field. |

### VLAN Port Configuration

Use this screen to configure port-specific settings for IEEE 802.1Q VLAN features.

| Port | PVID (1-2048) | Acceptable Frame Type | Ingress Filtering | GVRP Status | GVRP Failed Registrations | GVRP PDU Origin   |
|------|---------------|-----------------------|-------------------|-------------|---------------------------|-------------------|
| 1    | 1             | All                   | 🗆 Enable          | 🗆 Enable    | 0                         | 00-00-00-00-00-00 |
| 2    | 1             | All                   | 🗆 Enable          | 🗆 Enable    | 0                         | 00-00-00-00-00-00 |
| 3    | 1             | All                   | 🗆 Enable          | 🗆 Enable    | 0                         | 00-00-00-00-00-00 |
| 4    | 1             | All                   | 🗆 Enable          | 🗆 Enable    | 0                         | 00-00-00-00-00-00 |
| 5    | 1             | All                   | 🗆 Enable          | 🗆 Enable    | 0                         | 00-00-00-00-00-00 |
| 6    | 1             | All                   | 🗆 Enable          | 🗆 Enable    | 0                         | 00-00-00-00-00-00 |
| 7    | 1             | All                   | 🗆 Enable          | 🗆 Enable    | 0                         | 00-00-00-00-00-00 |
| 8    | 3             | All                   | 🗆 Enable          | 🗆 Enable    | 0                         | 00-00-00-00-00-00 |

| Parameter             | Description                                                                                                    |
|-----------------------|----------------------------------------------------------------------------------------------------|
| PVID                  | The VLAN ID assigned to untagged frames received on this port. Use the<br>PVID to assign ports to the same untagged VLAN.                                                                    |
| Acceptable Frame Type | This switch accepts "All" frame types, including VLAN tagged or VLAN<br>untagged frames. Note that all VLAN untagged frames received on this port<br>are assigned to the PVID for this port. |
| Ingress Filtering     | If set to "True," incoming frames for VLANs which do not include this port in<br>their member set will be discarded at the inbound port.                                                     |

**Note:** This switch does not support GVRP. Therefore, the GVRP Status parameter is set to disabled and cannot be enabled. The other GVRP parameters will always display zeros.

# **IGMP Multicast Filtering**

Multicasting is used to support real-time applications such as video conferencing or streaming audio. A multicast server does not have to establish a separate connection with each client. It merely broadcasts its service to the network, and any hosts which want to receive the multicast register with their local multicast switch/router. Although this approach reduces the network overhead required by a multicast server, the broadcast traffic must be carefully pruned at every multicast switch/router it passes through to ensure that traffic is only passed on the hosts which subscribed to this service.

This switch uses IGMP (Internet Group Management Protocol) to query for any attached hosts who want to receive a specific multicast service. The switch looks up the IP Multicast Group used for this service and adds any port which received a similar request to that group. It then propagates the service request on to any neighboring multicast switch/router to ensure that it will continue to receive the multicast service. (For more information, see "IGMP Snooping and IP Multicast Filtering" in Chapter 4.)

### **Configuring IGMP**

This protocol allows a host to inform its local switch/router that it wants to receive transmissions addressed to a specific multicast address group. Use the IGMP Configuration screen to set key parameters for multicast filtering as shown below.

| IGMP Status              | 🗹 Enable  |
|--------------------------|-----------|
| Act as IGMP Querier      | 🗆 Enable  |
| IGMP Query Count (1-10)  | 5         |
| IGMP Report Delay (1-30) | 5 minutes |

| Parameter           | Description                                                                                                    |
|---------------------|----------------------------------------------------------------------------------------------------|
| IGMP Status         | If enabled, the switch will monitor network traffic to determine which<br>hosts want to receive multicast traffic.                                                                          |
| Act as IGMP Querier | If enabled, the switch can serve as the "querier," which is responsible<br>for asking hosts is they want to receive multicast traffic. (Not available<br>for the current firmware release.) |
| IGMP Query Count    | The maximum number of queries issued for which there has been no response before the switch takes action to solicit reports.                                                                |
| IGMP Report Delay   | The time (in minutes) between receiving an IGMP Report for an IP<br>multicast address on a port before the switch sends an IGMP Query<br>out that port and removes the entry from its list. |

### **IP Multicast Registration Table**

Use the IP Multicast Registration Table to display all the multicast groups active on this switch, including multicast IP addresses and the corresponding VLAN ID.

| VLAN ID:              | 1 💌         |
|-----------------------|-------------|
| Multicast IP Address: | 224.0.0.2 - |

| Dynamic P | ort List: |
|-----------|-----------|
| (NONE)    |           |
|           |           |
|           |           |
|           |           |
|           |           |
|           |           |
|           |           |

| Parameter            | Description                                                      |
|----------------------|------------------------------------------------------------------|
| VLAN ID              | VLAN ID assigned to this multicast group.                        |
| Multicast IP Address | IP address for specific multicast services.                      |
| Dynamic Port List    | The switch ports registered for the indicated multicast service. |

### **Port Menus**

#### **Port Information**

The Port Information screen displays the port status and link state, as well as the flow control in use. To change any of the port settings, use the Port Configuration menu. The parameters are shown in the following figure and table.

| Port | Admin Status | Link Status | Speed Status | Duplex Status | Flow Control Status |
|------|--------------|-------------|--------------|---------------|---------------------|
| 1    | Enabled      | Down        | 1000M        | Full          | Disabled            |
| 2    | Enabled      | Down        | 1000M        | Full          | Disabled            |
| 3    | Enabled      | Up          | 1000M        | Full          | Disabled            |
| 4    | Enabled      | Down        | 1000M        | Full          | Disabled            |
| 5    | Enabled      | Down        | 1000M        | Full          | Disabled            |
| 6    | Enabled      | Down        | 1000M        | Full          | Disabled            |
| 7    | Enabled      | Down        | 1000M        | Full          | Disabled            |
| 8    | Enabled      | Down        | 1000M        | Full          | Disabled            |

| Parameter           | Description                                                                                                    |
|---------------------|----------------------------------------------------------------------------------------------------|
| Admin Status        | Shows if the port is enabled or not.                                                                                                    |
| Link Status         | Indicates if the port has a valid connection to an external device.                                                                                                    |
| Speed Status        | Indicates that the port is connected at 1000 Mbps                                                                                                    |
| Duplex Status       | Indicates that the port is connected at full duplex.                                                                                                    |
| Flow Control Status | Shows if flow control is in use. Flow control can eliminate frame loss by<br>"blocking" traffic from end stations connected directly to the switch. Standard<br>IEEE 802.3x full-duplex flow control is used. |

## **Port Configuration**

Use the Port Configuration menus to configure any port on the switch.

| Port | Admin Status | Duplex Mode       | Flow Control |
|------|--------------|-------------------|--------------|
| 1    | 🗹 Enable     | 1000M-Full-Duplex | 🗖 Enable     |
| 2    | 🗹 Enable     | 1000M-Full-Duplex | 🗖 Enable     |
| 3    | 🗹 Enable     | 1000M-Full-Duplex | 🗖 Enable     |
| 4    | 🗹 Enable     | 1000M-Full-Duplex | 🗖 Enable     |
| 5    | 🗹 Enable     | 1000M-Full-Duplex | 🗖 Enable     |
| 6    | 🗹 Enable     | 1000M-Full-Duplex | 🗖 Enable     |
| 7    | 🗹 Enable     | 1000M-Full-Duplex | 🗖 Enable     |
| 8    | 🗹 Enable     | 1000M-Full-Duplex | 🗆 Enable     |

| Parameter Defa    | ault           | Description                                                                                                    |
|-------------------|----------------|----------------------------------------------------------------------------------------------------|
| Admin Status Enat | ble            | Allows you to disable a port due to abnormal behavior (e.g.,<br>excessive collisions), and then re-enable it after the problem has<br>been resolved. You may also disable a port for security reasons.                                           |
| Duplex Mode 1000  | )M-Full-Duplex | Used to set the duplex mode to full duplex or auto-negotiation. The default for all ports is to force full-duplex.                                                                                                    |
| Flow Control Enab | ble            | Used to enable or disable flow control. Flow control can eliminate frame loss by "blocking" traffic from end stations or segments connected directly to the switch when its buffers fill. Standard IEEE 802.3x full-duplex flow control is used. |

# **Port Mirroring Configuration**

You can mirror the traffic from a target port to an analysis port for real-time analysis. You can then attach a logic analyzer or RMON probe to the analysis port and study the traffic crossing target port in a completely unobtrusive manner. When mirroring a port, note that the analysis port must be included in the same VLAN as the monitored port.

Use Port Monitoring Configuration to set up analysis ports as shown below:

| Capturing Frames to the Analyzer port | 🗆 Enable |
|---------------------------------------|----------|
| Analyzer Port                         | None 🝷   |
| Monitored Port                        | None 🔹   |

| Parameter       | Description                                                                                 |
|-----------------|---------------------------------------------------------------------------------------------|
| Capturing State | Enables or disables the mirror function.                                                    |
| Analyzer Port   | The port that will "duplicate" or "mirror" all the traffic happening on the monitored port. |
| Analyzed Port   | The port whose traffic will be monitored.                                                   |

## **Port Statistics**

Use the Port Statistics menu to display Etherlike or RMON statistics for any port on the switch. The statistics displayed are indicated in the following figure and table.

#### **Etherlike Statistics**

Etherlike Statistics display key statistics from the Ethernet-like MIB for each port. Error statistics on the traffic passing through each port are displayed. This information can be used to identify potential problems with the switch (such as a faulty port or unusually heavy loading). Values displayed have been accumulated since the last system reboot.

Port Number : 1

#### **Etherlike Statistics:**

| Alignment Errors          | 0 | Late Collisions              | 0 |
|---------------------------|---|------------------------------|---|
| FCS Errors                | 0 | Excessive Collisions         | 0 |
| Single Collision Frames   | 0 | Internal MAC Transmit Errors | 0 |
| Multiple Collision Frames | 0 | Carrier Sense Errors         | 0 |
| SQE Test Errors           | 0 | Frames Too Long              | 0 |
| Deferred Transmissions    | 0 | Internal MAC Receive Errors  | 0 |

| Parameter                                 | Description                                                                                                    |
|-------------------------------------------|----------------------------------------------------------------------------------------------------|
| Alignment Errors                          | For 10 Mbps ports, this counter records alignment errors (mis-<br>synchronized data packets). For 100 Mbps ports, this counter records<br>the sum of alignment errors and code errors (frames received with<br>rxerror signal). |
| FCS Errors                                | The number of frames received that are an integral number of octets in<br>length but do not pass the FCS check.                                                                                                    |
| Single Collision Frames <sup>1</sup>      | The number of successfully transmitted frames for which transmission<br>is inhibited by exactly one collision.                                                                                                    |
| Multiple Collision Frames <sup>1</sup>    | A count of successfully transmitted frames for which transmission is<br>inhibited by more that one collision.                                                                                                    |
| SQE Test Errors <sup>1</sup>              | A count of times that the SQE TEST ERROR message is generated by<br>the PLS sublayer.                                                                                                    |
| Deferred Transmissions <sup>1</sup>       | A count of frames for which the first transmission attempt on a<br>particular interface is delayed because the medium was busy.                                                                                                 |
| Late Collisions                           | The number of times that a collision is detected later than 512 bit-times into the transmission of a packet.                                                                                                    |
| Excessive Collisions <sup>1</sup>         | The number of frames for which transmission failed due to excessive collisions.                                                                                                    |
| Internal Mac Transmit Errors <sup>1</sup> | The number of frames for which transmission failed due to an internal MAC sublayer transmit error.                                                                                                    |
| Carrier Sense Errors <sup>1</sup>         | The number of times that the carrier sense condition was lost or never<br>asserted when attempting to transmit a frame.                                                                                                    |
| Frames Too Long                           | The number of frames received that exceed the maximum permitted<br>frame size.                                                                                                    |
| Internal Mac Receive Errors <sup>1</sup>  | The number of frames for which reception failed due to an internal<br>MAC sublayer receive error.                                                                                                    |

1: The values will always be zero because these statistics are not supported by the internal chip set.

#### **RMON Statistics**

RMON Statistics display key statistics for each port or media module from RMON group 1. (RMON groups 2, 3 and 9 can only be accessed using SNMP management software such as AccView.) The following screen displays overall statistics on traffic passing through each port. RMON statistics provide access to a broad range of statistics, including a total count of different frame types passing through each port. Values displayed have been accumulated since the last system reboot.

| Drop Events          | 0 | Jabbers                | 0 |
|----------------------|---|------------------------|---|
| Received Bytes       | 0 | Collisions             | 0 |
| Received Frames      | 0 | 64 Bytes Frames        | 0 |
| Broadcast Frames     | 0 | 65-127 Bytes Frames    | 0 |
| Multicast Frames     | 0 | 128-255 Bytes Frames   | 0 |
| CRC/Alignment Errors | 0 | 256-511 Bytes Frames   | 0 |
| Undersize Frames     | 0 | 512-1023 Bytes Frames  | 0 |
| Oversize Frames      | 0 | 1024-1518 Bytes Frames | 0 |
| Fragments            | 0 |                        |   |

| Parameter            | Description                                                                                                    |
|----------------------|----------------------------------------------------------------------------------------------------|
| Drop Events          | The total number of events in which packets were dropped due to lack of resources.                                                                                                    |
| Received Bytes       | Total number of bytes of data received on the network. This statistic can be used as a reasonable indication of Ethernet utilization.                                                                              |
| Received Frames      | The total number of frames (bad, broadcast and multicast) received.                                                                                                    |
| Broadcast Frames     | The total number of good frames received that were directed to the broadcast address. Note that this does not include multicast packets.                                                                           |
| Multicast Frames     | The total number of good frames received that were directed to this multicast address.                                                                                                    |
| CRC/Alignment Errors | For 10Mbps ports, the counter records CRC/alignment errors (FCS or alignment errors). For 100Mbps ports, the counter records the sum of CRC/alignment errors and code errors (frame received with rxerror signal). |
| Undersize Frames     | The total number of frames received that were less than 64 octets long (excluding framing bits, but including FCS octets) and were otherwise well formed.                                                          |
| Oversize Frames      | The total number of frames received that were longer than 1518 octets (excluding framing bits, but including FCS octets) and were otherwise well formed.                                                           |
| Fragments            | The total number of frames received that were less than 64 octets in length (excluding framing bits, but including FCS octets) and had either an FCS or alignment error.                                           |

| Parameter             | Description                                                                                                    |
|-----------------------|----------------------------------------------------------------------------------------------------|
| Jabbers               | The total number of frames received that were longer than 1518 octets<br>(excluding framing bits, but including FCS octets), and had either an<br>FCS or alignment error.                        |
| Collisions            | The best estimate of the total number of collisions on this Ethernet<br>segment.                                                                                                    |
| 64 Byte Frames        | The total number of frames (including bad packets) received and<br>transmitted that were 64 octets in length (excluding framing bits but<br>including FCS octets).                               |
| 65-127 Byte Frames    | The total number of frames (including bad packets) received and<br>transmitted that were between 65 and 127 octets in length inclusive<br>(excluding framing bits but including FCS octets).     |
| 128-255 Byte Frames   | The total number of packets (including bad packets) received and<br>transmitted that were between 128 and 255 octets in length inclusive<br>(excluding framing bits but including FCS octets).   |
| 256-511 Byte Frames   | The total number of packets (including bad packets) received and transmitted that were between 256 and 511 octets in length inclusive (excluding framing bits but including FCS octets).         |
| 512-1023 Byte Frames  | The total number of packets (including bad packets) received and transmitted that were between 512 and 1023 octets in length inclusive (excluding framing bits but including FCS octets).        |
| 1024-1518 Byte Frames | The total number of packets (including bad packets) received and<br>transmitted that were between 1024 and 1518 octets in length<br>inclusive (excluding framing bits but including FCS octets). |

# **Broadcast Storm Control**

Use the Broadcast Storm Control page to enable/disable broadcast suppression on a per-port basis. You can also set the broadcast-rate threshold above which broadcast packets will be discarded. The parameters are shown in the following figure and table.

| Port | Filtering Status | Filtering Threshold@024-353422) |
|------|------------------|---------------------------------|
| 1    | 🗆 Enable         | 10240                           |
| 2    | 🗆 Enable         | 10240                           |
| 3    | 🗖 Enable         | 10240                           |
| 4    | 🗖 Enable         | 10240                           |
| 5    | 🗖 Enable         | 10240                           |
| 6    | 🗖 Enable         | 10240                           |
| 7    | 🗖 Enable         | 10240                           |
| 8    | 🗖 Enable         | 10240                           |

| Parameter           | Description                                                                                                    |
|---------------------|----------------------------------------------------------------------------------------------------|
| Filtering Status    | Enables/disables Broadcast Storm Control for the port. When enabled,<br>broadcast packets are discarded if the packets-per-second threshold rate is<br>exceeded. (The default is disabled.) |
| Filtering Threshold | The broadcast-rate threshold above which broadcast packets are discarded.<br>The default is 10240 packets per second. (Range is 1024 - 353,422 pps.)                                        |

# **Chapter 4: Advanced Topics**

# **Spanning Tree Algorithm**

The Spanning Tree Algorithm (that is, the STA configuration algorithm as outlined in IEEE 802.1D) can be used to detect and disable network loops, and to provide link backup. This allows the switch to interact with other bridging devices (including STA compliant switches, bridges or routers) in your network to ensure that only one route exists between any two stations on the network. If redundant paths or loops are detected, one or more ports are put into a blocking state (stopped from forwarding packets) to eliminate the extra paths. Moreover, if one or more of the paths in a stable spanning tree topology fail, this algorithm will automatically change ports from blocking state to forwarding state to re-establish contact with all network stations.

The STA uses a distributed algorithm to select a bridging device (STA compliant switch, bridge or router) that serves as the root of the spanning tree network. It selects a root port on each bridging device (except for the root device) which incurs the lowest path cost when forwarding a packet from that device to the root device. Then it selects a designated bridging device from each LAN which incurs the lowest path cost when forwarding a packet from that LAN to the root device. All ports connected to designated bridging devices are assigned as designated ports. After determining the lowest cost spanning tree, it enables all root ports and designated ports, and disables all other ports. Network packets are therefore only forwarded between root ports and designated ports, eliminating any possible network loops.

Once a stable network topology has been established, all bridges listen for Hello BPDUs (Bridge Protocol Data Units) transmitted from the Root Bridge. If a bridge does not get a Hello BPDU after a predefined interval (Maximum Age), the bridge assumes that the link to the Root Bridge is down. This bridge will then initiate negotiations with other bridges to reconfigure the network to re-establish a valid network topology.

The following figure gives an illustration of how the Spanning Tree Algorithm assigns bridging device ports.

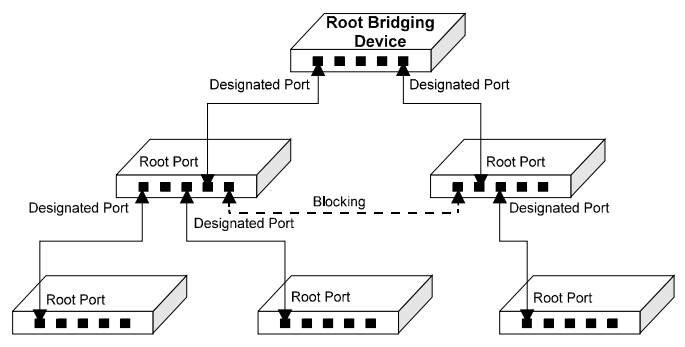

# Virtual LANs

Switches do not inherently support broadcast domains, which can lead to broadcast storms in large networks that handle a lot of IPX or NetBeui traffic. In conventional networks with routers, broadcast traffic is split up into separate domains to confine broadcast traffic to the originating group and provide a much cleaner network environment. By supporting VLANs, this switch allows you to create segregated broadcast domains. However, note that if you need to support intra-VLAN communications, you must use a router or Layer 3 switch.

An IEEE 802.1Q VLAN is a group of ports that can be located anywhere in the network, but communicate as though they belong to the same physical segment. VLANs help to simplify network management by allowing you to move devices to a new VLAN without having to change any physical connections. VLANs can be easily organized to reflect departmental groups (such as Marketing or R&D), usage groups (such as e-mail), or multicast groups (used for multimedia applications such as video conferencing).

VLANs provide greater network efficiency by reducing broadcast traffic, but also allow you to make network changes without having to update IP addresses or IP subnets. VLANs inherently provide a high level of network security, since traffic must pass through a Layer 3 switch or a router to reach a different VLAN.

This switch supports the following VLAN features:

- · Up to 16 VLANs based on the IEEE 802.1Q standard
- Distributed VLAN learning across multiple switches using explicit or implicit tagging
- · Port overlapping, allowing a port to participate in multiple VLANs
- End stations can belong to multiple VLANs
- · Passing traffic between VLAN-aware and VLAN-unaware devices
- Two-level priority queue

### Assigning Ports to VLANs

Before enabling VLANs for the switch, you must first assign each port to the VLAN group(s) it will participate in. (By default all ports are assigned to VLAN 1 as untagged ports.) Add a port as a tagged port (that is, a port attached to a VLAN-aware device) if you want it to carry traffic for one or more VLANs and the device at the other end of the link also supports VLANs. Then assign the port at the other end of the link to the same VLAN(s). However, if you want a port on this switch to participate in one or more VLANs, but the device at the other end of the link does not support VLANs, then you must add this port as an untagged port (that is, a port attached to a VLAN-unaware device).

Port-based VLANs are tied to specific ports. The switch's forwarding decision is based on the destination MAC address and its associated port. Therefore, to make valid forwarding and flooding decisions, the switch learns the relationship of the MAC address to its related port—and thus to the VLAN—at run-time.

### VLAN Classification

When the switch receives a frame, it classifies the frame in one of two ways:

- If the frame is untagged, the switch assigns the frame to an associated VLAN (based on the PVID of the receiving port).
- If the frame is tagged, the switch uses the tagged VLAN ID to identify the port broadcast domain of the frame.

### Port Overlapping

Port overlapping can be used to allow access to commonly shared network resources among different VLAN groups, such as file servers or printers. Note that if you implement VLANs which do not overlap, but still need to communicate, you must connect them using a router or Layer 3 switch.

### Forwarding Tagged/Untagged Frames

Ports can be assigned to one untagged VLAN and multiple tagged VLANs. Each port on the switch is therefore capable of passing tagged or untagged frames. To forward a frame from a VLAN-aware device to a VLAN-unaware device, the switch first decides where to forward the frame, and then strips off the VLAN tag. However, to forward a frame from a VLAN-unaware device to a VLAN-aware device, the switch first decides where to forward the frame, and then strips off the VLAN tag. However, to forward a frame from a VLAN-unaware device to a VLAN-aware device, the switch first decides where to forward the frame, and then inserts a VLAN tag reflecting this port's default VID. The default PVID is VLAN 1, but this can be changed (see page 2-32 or 3-24).

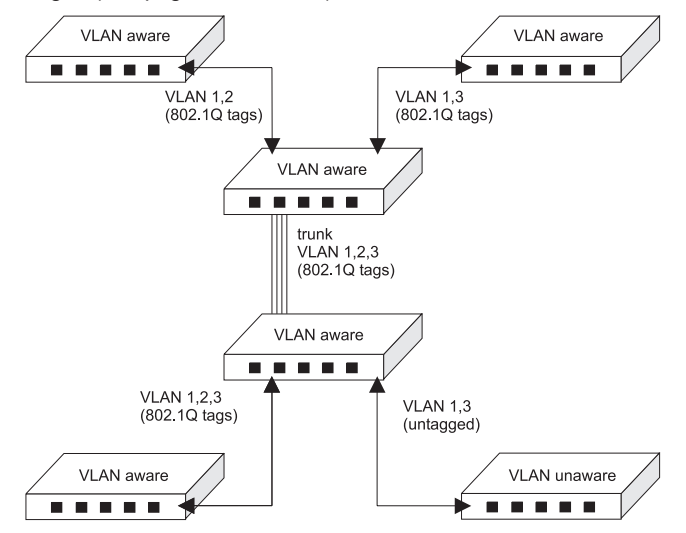

### Forwarding Traffic with Unknown VLAN Tags

Up to 2048 VLANs are supported by the IEEE 802.1Q protocol, but this switch only supports 16 VLANs. Therefore, if this switch is attached to any device that forwards frames with unknown VLAN tags, or to endstations which issue VLAN registration requests for unknown VLANs, this traffic will be dropped.

# Class-of-Service (CoS) Support

The CheetahSwitch Workgroup-4508 provides two transmit queues on each port, with a weighted round-robin scheme. This function can be used to provide independent priorities for various types of data such as real-time video or voice, and best-effort data.

Priority assignment to a packet in the CheetahSwitch is accomplished through explicit assignment by end stations which have applications that require a higher priority than best-effort. This switch utilizes the IEEE 802.1p and 802.1Q tag structure to decide priority assignments for the received packets.

# **IGMP Snooping and IP Multicast Filtering**

The Internet Group Management Protocol (IGMP) runs between hosts and their immediately neighboring multicast router/switch. The protocol's mechanisms allow a host to inform its local router/switch that it wants to receive transmissions addressed to a specific multicast group.

A router, or multicast-enabled switch, can periodically ask their hosts is they want to receive multicast traffic. If there is more than one router/switch on the LAN performing IP multicasting, one of these devices is elected "querier" and assumes the responsibility of querying the LAN for group members.

Based on the group membership information learned from IGMP, a router/switch can determine which (if any) multicast traffic needs to be forwarded to each of its ports. At Layer-3, multicast routers use this information, along with a multicast routing protocol, to support IP multicasting across the Internet.

IGMP provides the final step in an IP multicast packet delivery service since it is only concerned with forwarding multicast traffic from the local router/switch to group members on directly attached subnetwork or LAN segment.

This switch supports IP Multicast Filtering by:

- Passively snooping on the IGMP Query and IGMP Report packets transferred between IP multicast routers and IP multicast host groups to learn IP Multicast group members, and
- Actively sending IGMP Query messages to solicit IP Multicast group members (see page 2-23 or 3-25).

The purpose of IP multicast filtering is to optimize a switched network's performance, so multicast packets will only be forwarded to those ports containing multicast group hosts or multicast routers/switches instead of flooding to all ports in the subnet (VLAN).

The CheetahSwitch Workgroup-4508, with IP multicast filtering capability, not only passively monitors IGMP Query and Report messages; it can also actively send IGMP Query messages to learn locations of multicast routers/switches and member hosts in multicast groups within each VLAN.

However, note that IGMP neither alters nor routes any IP multicast packets. Since IGMP is not concerned with the delivery of IP multicast packets across subnetworks, an external IP multicast router is needed if IP multicast packets have to be routed across different subnetworks.

## **SNMP Management Software**

SNMP (Simple Network Management Protocol) is a communication protocol designed specifically for managing devices or other elements on a network. Network equipment commonly managed with SNMP includes hubs, switches, bridges, routers and host computers. SNMP is typically used to configure these devices for proper operation in a network environment, as well as monitor them to evaluate performance and detect potential problems.

Accton provides AccView/Open network management software for free with all of its manageable products. AccView/Open contains a complete management platform, including network discovery, mapping, event manager, log manager, MIB browser, RMON analysis tools, and device management modules. Accton can also provide optional plug-in device management modules for HP OpenView software.

# **Remote Monitoring**

Remote Monitoring (RMON) provides a cost-effective way to monitor large networks by placing embedded or external probes on distributed network equipment (hubs, switches or routers). Accton's AccView network management software can access the probes embedded in recent Accton network products to perform traffic analysis, troubleshoot network problems, evaluate historical trends, or implement pro-active management policies. RMON has already become a valuable tool for network managers faced with a quickly changing network landscape that contains dozens or hundreds of separate segments. RMON is the only way to retain control of the network and analyze applications running at multimegabit speeds. It provides the tools you need to implement either reactive or proactive policies that can keep your network running based on real-time access to key statistical information.

This switch provides support for mini-RMON which contains the four key groups required for basic remote monitoring. These groups include:

**Statistics**: Includes all the tools needed to monitor your network for common errors and overall traffic rates. Information is provided on bandwidth utilization, peak utilization, packet types, errors and collisions, as well as the distribution of packet sizes.

**History**: Can be used to create a record of network utilization, packet types, errors and collisions. You need a historical record of activity to be able to track down intermittent problems. Historical data can also be used to establish normal baseline activity, which may reveal problems associated with high traffic levels, broadcast storms, or other unusual events. Historical information can also be used to predict network growth and plan for expansion before your network becomes too overloaded.

**Alarms**: Can be set to test data over any specified time interval, and can monitor absolute or changing values (such as a statistical counter reaching a specific value, or a statistic changing by a certain amount over the set interval). Alarms can be set to respond to either rising or falling thresholds.

**Events**: Defines the action to take when an alarm is triggered. The response to an alarm can include recording the alarm in the Log Table or sending a message to a trap manager. Note that the Alarm and Event Groups are used together to record important events or immediately respond to critical network problems.

# **Appendix A: Troubleshooting**

Refer to the Quick Installation Guide for a more detailed listing of troubleshooting procedures. However, if you have trouble making a connection to the agent module, then please refer to the following section.

### **Console Connection**

If you cannot access the on-board configuration program via a serial port, be sure to have set the terminal emulator program to VT100 compatible, 8 data bits, 1 stop bit, no parity and 19200 bps. Also check that the null-modem serial cable conforms to the pin-out connections provided in Appendix B. If you forgot or lost the password, contact Accton Technical Support for help.

# In-Band Connection

You can access the management agent on the switch from anywhere within the attached network using Telnet, a Web browser, or other network management software such as AccView. However, you must first configure the switch with a valid IP address, subnet mask, and default gateway. If you have trouble establishing a link to the management agent, check to see if you have a valid network connection. Then verify that you entered the correct IP address. Also, be sure the port through which you are connecting to the switch has not been disabled. If it has not been disabled, then check the network cabling that runs between your remote location and the switch.

Note: Up to four Telnet connections are supported.

# Upgrading Firmware via the Serial Port

You can upgrade system firmware by connecting your computer to the serial port on the agent module, and using a console interface package that supports the XModem protocol. (See Making Connections for System Configuration on page 1-2.)

- 1. Restart the system by using the Restart System command.
- When the system initialization screen appears as shown below, press "Ctrl+G" to download system firmware, and then indicate the code type (1: Runtime, 2: POST, 3: Mainboard).

```
(c) Copyright 2000, Accton Inc.
CheetahSwitch Workgroup-4508
LOADER Version V01.00.01
     Version V01.00.01
POST
----- Performing the Power-On Self Test (POST) -----
EPROM Checksum Test ..... PASS
Testing the System SDRAM .....
                                   PASS
CPU Self Test ..... PASS
EEPROM Checksum Test ..... PASS
SEEPROM Checksum Test ..... PASS
----- Power-On Self Test Completed -----
(D) ownload System Image or (S) tart Application: [S]
Select the Firmware Type to Download (1)Runtime (2)POST (3)Mainboard
[1]:
```

For example, if you select 1 (for downloading agent firmware), the system will display the following message:

```
(D)ownload System Image or (S)tart Application: [S]
Select the Firmware Type to Download (1)Runtime (2)POST
(3)Mainboard [1]: 1
Your Selection: Runtime Code
Download code to FlashROM address 0x02880000
Change Baud Rate to 115200 and Press <ENTER> to Download.
```

- Change your baud rate to 115200 bps, and press Enter to enable download mode. From the terminal emulation program, select the file you want to download, set the protocol to XModem, and then initialize downloading.
  - Notes: If you use Windows HyperTerminal, disconnect and reconnect to enable the new baud rate. The download file should be an ES4508 binary file from Accton; otherwise the agent will not accept it. The file naming convention is: Runtime program: Agent-Vx.yz, POST program: Boot-Vx.yz, and Mainboard program: 8051-Vx.yz
- 4. After the file has been downloaded, the console screen will display information similar to that shown below. Press "s" to start the management interface, change the baudrate back to 19200, and press Enter. The Logon screen will then appear

```
XModem Download to DRAM buffer area 0x00200000: ... SUCCESS !
Verifying image in DRAM download buffer 0x00200000... SUCCESS !
Update FlashROM Image at 0x02880000 ... SUCCESS !
(D)ownload another Image or (S)tart Application: [S] s
Change Baud Rate to 19200 and Press <ENTER>.
```

For details on managing the switch, refer to Chapter 2 for information on the out-of-band console interface, or Chapter 3 for information on the Web interface.

# **Appendix B: Pin Assignments**

# **DB9 Serial Port Pin Description**

The DB9 serial port on the switch's rear panel is used to connect the switch to a management device. The on-board

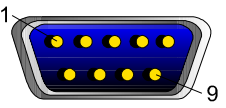

menu-driven configuration program can be accessed from a terminal, a PC running a terminal emulation program, or from a remote location via a modem connection. You can use the management port to configure port settings (e.g., enabled or disabled), or to update device firmware. The pin assignments used to connect various device types to the switch's management port are provided in the following tables.

| EIA<br>Circuit | CCITT<br>Signal | Description                 | Switch's<br>DB9 DTE<br>Pin # | PC DB9<br>DTE<br>Pin # | Modem<br>DB25 DCE<br>Pin # | Signal<br>Direction<br>DTE-DCE |
|----------------|-----------------|-----------------------------|------------------------------|------------------------|----------------------------|--------------------------------|
| CF             | 109             | DCD (Data Carrier Detected) | 1                            | 1                      | 8                          | <                              |
| BB             | 104             | RxD (Received Data)         | 2                            | 2                      | 3                          | <                              |
| BA             | 103             | TxD (Transmitted Data)      | 3                            | 3                      | 2                          | >                              |
| CD             | 108.2           | DTR (Data Terminal Ready)   | 4                            | 4                      | 20                         | >                              |
| AB             | 102             | SG (Signal Ground)          | 5                            | 5                      | 7                          |                                |
| CC             | 107             | DSR (Data Set Ready)        | 6                            | 6                      | 6                          | <                              |
| CA             | 105             | RTS (Request-to-Send)       | 7                            | 7                      | 4                          | >                              |
| CB             | 106             | CTS (Clear-to-Send)         | 8                            | 8                      | 5                          | <                              |
| CE             | 125             | RI (Ring Indicator)         | 9                            | 9                      | 22                         | <                              |

#### **DB9 Port Pin Assignments**

#### Connection from Switch's Serial Port to PC's 9-Pin COM Port

| Switch's 9-Pin<br>Serial Port | CCITT Signal | PC's 9-Pin<br>COM Port |
|-------------------------------|--------------|------------------------|
| 1 DCD                         | DCD          | 1                      |
| 2 RXD                         | < TXD        | 3                      |
| 3 TXD                         | RXD>         | 2                      |
| 4 DTR                         | DSR>         | 6                      |
| 5 SGND                        | SGND         | 5                      |
| 6 DSR                         | DTR          | 4                      |
| 7 RTS                         | CTS>         | 8                      |
| 8 CTS                         | < RTS        | 7                      |
| 9 RI                          | RI           | 9                      |

### Connection from Switch's Serial Port to Modem's 25-Pin DCE Port

| Switch's 9-Pin<br>Serial Port | CCITT Signal | Modem's 25-<br>Pin COM Port |
|-------------------------------|--------------|-----------------------------|
| 1                             | < DCD        | 8                           |
| 2                             | < RXD        | 3                           |
| 3                             | > TXD>       | 2                           |
| 4                             | > DTR>       | 20                          |
| 5                             | SGND         | 7                           |
| 6                             | < DSR        | 6                           |
| 7                             | RTS>         | 4                           |
| 8                             | < CTS        | 5                           |
| 9                             | < RI         | 22                          |

### Connection from Switch's Serial Port to PC's 25-Pin DTE Port

| Switch's 9-Pin Serial<br>Port | Null Modem | PC's 25-Pin DTE<br>Port |
|-------------------------------|------------|-------------------------|
| 1 DCD                         | 1 1        | 8 DCD                   |
| 2 RXD                         | 2 3        | 3 TXD                   |
| 3 TXD                         | 3 2        | 2 RXD                   |
| 4 DTR                         | 4 8        | 20 DTR                  |
| 5 SGND                        | 5 20       | 7 SGND                  |
| 6 DSR                         | 6 7        | 6 DSR                   |
| 7 RTS                         | 7 - 4      | 4 RTS                   |
| 8 CTS                         | ] 9 5      | 5 CTS                   |
| 9 RI                          | 20 6       | 22 RI                   |

ES4508 E022000-R01 150065-102 Free Manuals Download Website <u>http://myh66.com</u> <u>http://usermanuals.us</u> <u>http://www.somanuals.com</u> <u>http://www.4manuals.cc</u> <u>http://www.4manuals.cc</u> <u>http://www.4manuals.cc</u> <u>http://www.4manuals.com</u> <u>http://www.404manual.com</u> <u>http://www.luxmanual.com</u> <u>http://aubethermostatmanual.com</u> Golf course search by state

http://golfingnear.com Email search by domain

http://emailbydomain.com Auto manuals search

http://auto.somanuals.com TV manuals search

http://tv.somanuals.com